## Register your product and get support at www.philips.com/welcome

42FPL5606 32PFL5606 32PFL3406

FR Mode d'emploi

## **PHILIPS**

## Table des matières

| 1 | Avertissement                                                                                     | 2        |
|---|---------------------------------------------------------------------------------------------------|----------|
| 2 | Important                                                                                         | 3        |
| 3 | Votre téléviseur                                                                                  | 6        |
|   | Commandes du téléviseur                                                                           | 6        |
|   | Télécommande                                                                                      | 7        |
|   | Utilisation de la télécommande                                                                    | 9        |
| 4 | Utilisation du téléviseur                                                                         | 9        |
|   | Mise en marche du téléviseur                                                                      | 9        |
|   | Mise en veille du téléviseur                                                                      | 10       |
|   | Extinction du téléviseur                                                                          | 10       |
|   | Changement de chaîne                                                                              | 10       |
|   | Utilisation des périphériques connectés                                                           | 11       |
|   | Réglage du volume du téléviseur                                                                   | 11       |
|   | Utilisation du télétexte                                                                          | 12       |
| 5 | Utilisation des fonctions avancées du                                                             |          |
|   | téléviseur                                                                                        | 13       |
|   | Accès aux menus du téléviseur                                                                     | 13       |
|   | Modification de la langue du menu                                                                 | 13       |
|   | Ajout de périphériques au menu Accueil<br>Modification du nom des périphériques                   | 13       |
|   | dans le menu Accueil<br>Suppression de périphériques dans le menu                                 | 14       |
|   | Accueil                                                                                           | 14       |
|   | Modification des réglages de l'image et du son<br>Utilisation des fonctions avancées du télétexte | 14<br>17 |
|   | Creation et utilisation d'une liste de chaines                                                    | 10       |
|   | lavorites<br>Affichage de l'horloge du téléviseur                                                 | 10       |
|   | Afficialization des programmateurs                                                                | 10       |
|   | Verreuillage de contenu inadapté                                                                  | 20       |
|   |                                                                                                   | 20       |
|   | Lecture de photos, de musique et de vidéos à                                                      | 20       |
|   | partir de périphériques de stockage USB                                                           | 21       |
|   | Mise à jour du logiciel du téléviseur                                                             | 23       |
|   | Modification des préférences du téléviseur                                                        | 24       |
|   | Utiliser le menu d'options                                                                        | 25       |
|   | Exécution d'une démonstration du téléviseur<br>Rétablissement des préréglages d'usine du          | 25       |
|   | téléviseur                                                                                        | 25       |

| 6   | Installation des chaînes                                                         | 26        |
|-----|----------------------------------------------------------------------------------|-----------|
|     | Installation automatique des chaînes                                             | 26        |
|     | Installation manuelle des chaînes                                                | 26        |
|     | Modification du nom des chaînes                                                  | 27        |
|     | Déplacement des chaînes                                                          | 27        |
| 7   | Connexion de périphériques                                                       | 28        |
|     | Connexions arrière (pour xxPFL5xx6)                                              | 28        |
|     | Connexions arrière (pour xxPFL3xx6)                                              | 29        |
|     | Connexions latérales (pour xxPFL5xx6)                                            | 30        |
|     | Connexions latérales (pour xxPFL3xx6)                                            | 31        |
|     | Connexion d'un ordinateur                                                        | 32        |
|     | Utilisation de Philips EasyLink                                                  | 33        |
|     | Utilisation d'un cadenas Kensington                                              | 35        |
| 8   | Informations sur le produit                                                      | 35        |
|     | Résolutions d'affichage prises en charge                                         | 35        |
|     | Multimédia                                                                       | 36        |
|     | Tuner/Réception/Transmission                                                     | 36        |
|     | Télécommande                                                                     | 36        |
|     | Puissance                                                                        | 36        |
|     | Supports de téléviseur compatibles                                               | 36        |
|     | Spécifications du produit                                                        | 37        |
| 9   | Dépannage                                                                        | 38        |
|     | Problèmes courants relatifs au téléviseur<br>Problèmes concernant les chaînes de | 38        |
|     | télévision                                                                       | 38        |
|     | Problèmes concernant l'image                                                     | 38        |
|     | Problèmes concernant le son                                                      | 39        |
|     | Problèmes concernant la connexion HDMI<br>Problèmes concernant la connexion d'un | 39        |
|     | ordinateur                                                                       | 39        |
|     | Nous contacter                                                                   | 40        |
| 4.0 | Index                                                                            | <u>⊿1</u> |

Français

## 1 Avertissement

2011 © Koninklijke Philips Electronics N.V.Tous droits réservés.

Les spécifications mentionnées dans le présent manuel sont susceptibles d'être modifiées sans notification préalable. Les marques commerciales citées dans ce document appartiennent à Koninklijke Philips Electronics N.V ou à leurs détenteurs respectifs. Philips se réserve le droit de modifier ses produits à tout moment, sans obligation de modifier ses offres précédentes en conséquence.

Le contenu de ce manuel est jugé conforme à l'usage auquel ce système est destiné. Si l'appareil ou les modules et procédures correspondants sont utilisés à d'autres fins que celles spécifiées dans le présent manuel, vous devrez obtenir la confirmation de leur validité et de leur adéquation. Philips garantit que le matériel ne constitue pas en lui-même une contrefaçon de brevet aux États-Unis. Aucune garantie supplémentaire n'est expresse ou tacite.

#### Conditions de garantie

- Risque de blessures, de dommages ou d'annulation de la garantie ! Ne tentez en aucun cas de réparer le téléviseur vousmême.
- Utilisez le téléviseur et les accessoires uniquement de la manière prévue par le fabricant.

• Le téléviseur comporte l'un des signes d'avertissement suivants imprimé à l'arrière.

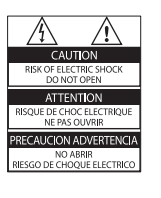

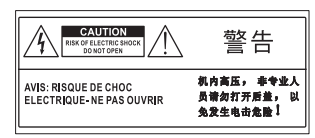

Le signe d'avertissement indique un risque d'électrocution. Ne retirez en aucun cas le capot du téléviseur. Confiez toujours l'entretien et les réparations au service après-vente Philips.

 Toute opération expressément interdite dans le présent manuel, ainsi que tout réglage ou toute procédure d'assemblage non recommandés ou non autorisés par ce manuel, entraînera l'annulation de la garantie.

#### Caractéristiques des pixels

L'écran à cristaux liquides de ce téléviseur possède un grand nombre de pixels couleur. Bien que le taux de pixels effectifs soit de 99,999 % ou plus, des points noirs ou des points de lumière (rouges, verts ou bleus) peuvent apparaître de façon permanente à l'écran. Il s'agit d'une propriété structurelle de l'affichage (selon les normes industrielles standard), et non d'un dysfonctionnement.

#### Conformité aux normes sur les champs électriques, magnétiques et électromagnétiques

Koninklijke Philips Electronics N.V. fabrique et vend de nombreux produits de consommation qui ont, comme tous les appareils électriques, la capacité d'émettre et de recevoir des signaux électromagnétiques.

L'un des principes fondamentaux adoptés par la société Philips consiste à prendre toutes les mesures qui s'imposent en matière de sécurité et de santé, conformément aux dispositions légales en cours, pour respecter les normes sur les champs électriques, magnétiques et électromagnétiques en vigueur au moment de la fabrication de ses produits.

Philips s'est engagé à développer, produire et commercialiser des produits ne présentant aucun effet nocif sur la santé. Philips confirme qu'un maniement correct de ses produits et leur usage en adéquation avec la raison pour laquelle ils ont été conçus garantissent une utilisation sûre et fidèle aux informations scientifiques disponibles à l'heure actuelle. Philips joue un rôle actif dans le développement des normes internationales relatives à la sécurité et aux champs électromagnétiques (EMF). Cet engagement lui permet d'anticiper les évolutions ultérieures en matière de normalisation afin de les intégrer avant l'heure dans ses produits.

Droits d'auteur

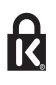

<sup>®</sup> Kensington et Micro Saver sont des marques déposées d'ACCO World Corporation aux États-Unis. Elles sont également déposées ou font actuellement l'objet de demandes en attente dans d'autres pays.

### 

HDMI, le logo HDMI et High-Definition Multimedia Interface sont des marques commerciales ou des marques déposées de HDMI Licensing LLC aux États-Unis et dans d'autres pays.

Toutes les autres marques, déposées ou non, citées dans le présent manuel appartiennent à leurs détenteurs respectifs.

## 2 Important

Veuillez lire et vous assurer de comprendre toutes les instructions avant d'utiliser le téléviseur. La garantie de s'applique pas en cas de dommages causés par le non-respect de ces instructions.

### Sécurité

#### Risque d'électrocution ou d'incendie !

- N'exposez jamais le téléviseur à la pluie ou à l'eau. Ne placez jamais de récipient contenant du liquide, tel qu'un vase, près du téléviseur. En cas de renversement de liquide sur ou dans le téléviseur, débranchez immédiatement l'appareil. Contactez le service après-vente Philips pour faire vérifier le téléviseur avant de l'utiliser.
- Ne placez jamais le téléviseur, la télécommande ou les piles près de flammes nues ou d'une autre source de chaleur, y compris les rayons directs du soleil.

Pour éviter la propagation du feu, gardez toujours les bougies et autres flammes à distance du téléviseur, de la télécommande et des piles.

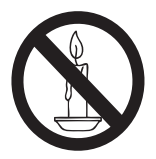

- N'insérez jamais d'objets dans les orifices de ventilation ou dans d'autres ouvertures du téléviseur.
- Lorsque vous faites pivoter le téléviseur, assurez-vous qu'aucune tension n'est exercée sur le cordon d'alimentation. Une tension du cordon d'alimentation risque de desserrer les connexions et de provoquer la formation d'un arc.

 Pour débrancher le téléviseur du secteur électrique, retirez la fiche d'alimentation de l'appareil. Lorsque vous débranchez le téléviseur, tirez toujours sur la fiche d'alimentation et non sur le cordon. Veillez à ce que la fiche d'alimentation, le cordon d'alimentation et la prise de courant soient accessibles en permanence.

#### Risque de court-circuit ou d'incendie !

- N'exposez jamais la télécommande ou les piles à la pluie, à l'eau ou à une chaleur excessive.
- Évitez d'exercer une pression sur les fiches d'alimentation. Des fiches d'alimentation mal fixées peuvent provoquer la formation d'un arc ou d'un incendie.

#### Risque de blessures ou de dommages !

- Deux personnes seront nécessaires pour porter le téléviseur, qui pèse plus de 25 kilos.
- Si vous montez le téléviseur sur pied, utilisez uniquement le support fourni. Fixez fermement le support au téléviseur. Placez le téléviseur sur une surface plane et solide capable de supporter le poids de l'appareil et du support.
- Si vous fixez le téléviseur au mur, utilisez uniquement un support mural capable de supporter le poids du téléviseur. Fixez le support mural à un mur capable de supporter à la fois le poids du téléviseur et celui du support mural. Koninklijke Philips Electronics N.V. décline toute responsabilité en cas de montage mural incorrect ayant occasionné un accident, des blessures ou des dommages.
- Si vous devez entreposer le téléviseur, démontez le support de l'appareil. Ne couchez jamais le téléviseur avec le support installé.
- Avant de connecter le téléviseur à la prise secteur, assurez-vous que le voltage correspond à la valeur imprimée à l'arrière de l'appareil. Ne connectez jamais le téléviseur à la prise secteur si le voltage est différent.

 Certains éléments de ce produit peuvent être fabriqués à base de verre. Manipulezle avec soin pour éviter tout dommage ou blessure.

#### **Risque de blessures pour les enfants !** Suivez ces instructions pour éviter que le

téléviseur se renverse et blesse les enfants :

- Ne placez jamais le téléviseur sur une surface recouverte par un tissu ou tout autre matériel pouvant être tiré.
- Assurez-vous qu'aucune partie du téléviseur ne pend en dehors de la surface.
- Ne placez jamais le téléviseur sur un grand meuble (comme une bibliothèque) sans accrocher à la fois le meuble et le téléviseur au mur ou à un support adéquat.
- Avertissez vos enfants du danger de grimper sur un meuble pour atteindre le téléviseur.

#### Risque d'ingestion des piles !

• L'appareil/La télécommande peut contenir une pile bouton susceptible d'être ingérée. Conservez la pile hors de portée des enfants en toutes circonstances.

#### Risque de surchauffe !

 N'installez jamais le téléviseur dans un espace confiné. Laissez un espace d'au moins 10 cm autour du téléviseur pour assurer une bonne ventilation. Assurezvous que des rideaux ou d'autres objets n'obstruent pas les orifices de ventilation du téléviseur.

#### Risque de blessures, d'incendie ou d'endommagement du cordon d'alimentation !

- Ne placez jamais le téléviseur ou d'autres objets sur le cordon d'alimentation.
- Débranchez le téléviseur de la prise secteur et de l'antenne avant un orage. Par temps orageux, évitez de toucher le téléviseur, le cordon d'alimentation ou le câble d'antenne.

### Risque de dommages auditifs !

 Évitez d'utiliser des écouteurs ou un casque à volume élevé ou pendant des durées prolongées.

## Français

#### Basses températures

 Si le téléviseur est exposé à des températures inférieures à 5 °C lors du transport, déballez-le et attendez qu'il atteigne la température ambiante de la pièce avant de le brancher sur la prise secteur.

### Entretien de l'écran

- Évitez autant que possible d'utiliser des images statiques. Les images statiques sont des images qui restent affichées à l'écran pendant une durée prolongée. Il s'agit notamment des menus à l'écran, des barres noires et de affichage de l'heure. Si vous devez utiliser des images statiques, réduisez le contraste et la luminosité de l'écran pour éviter de l'endommager.
- Débranchez le téléviseur avant de procéder au nettoyage.
- Nettoyez le téléviseur et le châssis avec un chiffon doux et humide. N'utilisez jamais de substances telles qu'alcool, solutions chimiques ou produits d'entretien ménager sur le téléviseur.
- Risque d'endommagement de l'écran du téléviseur ! Évitez de toucher, pousser, frotter et cogner l'écran avec des objets.
- Pour éviter toute déformation et toute décoloration, essuyez les éventuelles traces d'eau le plus rapidement possible.

## Mise au rebut de votre ancien appareil et des piles

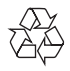

Votre produit a été conçu et fabriqué avec des matériaux et des composants de haute qualité pouvant être recyclés et réutilisés.

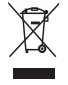

La présence du symbole de poubelle sur roues barrée sur un produit indique que ce dernier est conforme à la directive européenne 2002/96/EC. Veuillez vous renseigner sur votre système local de gestion des déchets d'équipements électriques et électroniques. Respectez la réglementation locale et ne jetez pas vos anciens appareils avec les ordures ménagères.

La mise au rebut correcte de votre ancien appareil permet de préserver l'environnement et la santé.

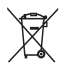

Cet appareil contient des piles relevant de la directive européenne 2006/66/EC, qui ne peuvent être jetées avec les ordures ménagères. Renseignez-vous sur les dispositions en vigueur dans votre région concernant la collecte séparée des piles. La mise au rebut correcte permet de préserver l'environnement et la santé.

### Efforts en faveur de l'environnement

Philips cherche en permanence à réduire l'impact environnemental de ses produits grand public innovants. Nos efforts portent sur des procédés de fabrication plus respectueux de l'environnement, la réduction des substances dangereuses, l'optimisation du rendement énergétique pendant l'utilisation, les instructions de fin de vie et le recyclage des produits. Pour accéder aux paramètres d'économie d'énergie :

- Pendant que vous regardez la télévision, appuyez sur la touche verte de la télécommande.
- 2 Sélectionnez l'une des options suivantes :

- [Écon. d'énergie] : réglages d'image permettant de réduire au maximum la consommation d'énergie.
- [Désact. écran] : si vous souhaitez uniquement écouter du contenu audio à partir du téléviseur, vous pouvez éteindre l'écran du téléviseur. Les autres fonctions continuent à fonctionner normalement.

### 3 Votre téléviseur

Félicitations pour votre achat et bienvenue dans le monde de Philips ! Pour profiter pleinement de l'assistance offerte par Philips, enregistrez votre téléviseur à la page suivante : www.philips. com/welcome.

### Commandes du téléviseur

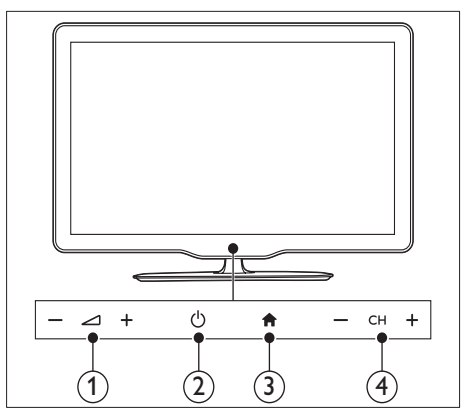

### Modèle xxPFL5xx6

- 1  $\checkmark$  +/- : régler le volume.
- (2) (Puissance) : allumer et éteindre le téléviseur.
- ③ ♠ (Accueil) : accéder au menu Accueil.
- (4) CH +/- : changer de chaîne.

### Modèle xxPFL3xx6

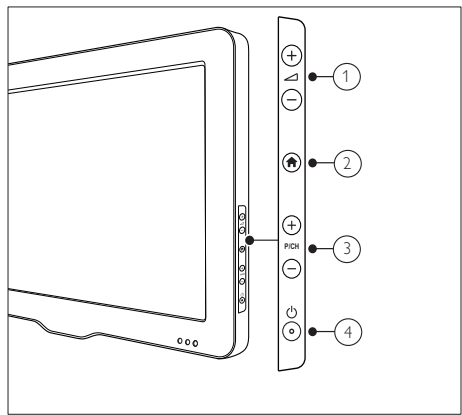

- (1)  $\checkmark$  +/- : régler le volume.
- (2) ♠ (Accueil) : accéder au menu Accueil.
- (3) P/CH +/- : changer de chaîne.
- (4) (Puissance) : allumer et éteindre le téléviseur.

### Télécommande

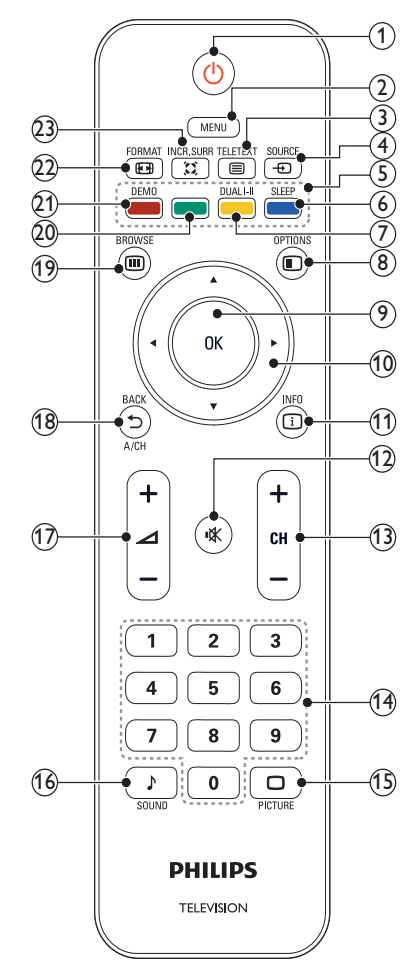

### 1 (Veille - Mise en marche)

- Met le téléviseur en veille s'il est allumé.
- Allume le téléviseur s'il est en veille.

### 2 MENU

Pour accéder au menu principal ou le quitter.

### ③ ■ TELETEXT

permet d'accéder au télétexte et de le quitter.

### ④ - ● SOURCE

Permet de sélectionner les périphériques connectés.

### 5 Touches de couleur

Permet de sélectionner des tâches ou des options.

6 SLEEP

Permet de faire passer le Home Cinéma en mode veille après le délai prédéfini.

### 7 DUAL I-II

Pour basculer du mode Stéréo et Nicam Stéréo au mode Mono. Sélectionne la première langue (Dual I) ou seconde langue (Dual II) dans les programmes bilingues.

### 8 © OPTIONS

permet d'accéder aux options relatives à l'activité ou à la sélection actuelle.

### 9 ОК

Pour confirmer une entrée ou une sélection et affiche la grille des chaînes, lorsque vous regardez la TV.

(10) ▲ ▼ ◀► (Touches de navigation) Permettent de naviguer dans les menus.

### (1) 🗓 INFO

Pour afficher des informations sur les programmes le cas échéant. Si les informations sont étalées sur plusieurs pages, appuyez sur DOPTIONS pour passer à la page suivante.

### (12) ♥ (Silence)

Permet de couper et de rétablir le son.

(13) CH +/-

Pour passer à la chaîne suivante ou précédente. Lorsque le menu TV est affiché, cette touche permet de faire défiler la page.

### (14) 0-9 (Touches numériques)

Permettent de sélectionner une chaîne ou un réglage.

(15) DICTURE (Smart image) Permet d'afficher le menu Image.

#### (16) SOUND (Smart sound) Permet d'afficher le menu Son.

(17) ∠ +/- (Volume +/-)

Permet d'augmenter et de diminuer le volume.

### 18 ➡ BACK A/CH

- Pour retourner à l'écran précédent.
- Pour revenir à la chaîne précédente.

### (19) III BROWSE

permet de basculer entre la grille des chaînes et la liste des programmes.

### 20 Bouton vert

Sélectionne les options à faible consommation énergétique.

(2) DEMO (Disponible pour certains modèles uniquement) Permet d'accéder au menu Démonstration et de le quitter.

### 22 🖽 FORMAT

Permet de sélectionner un format d'image.

### 23 🛱 INCR. SURR

Pour garantir un son surround incroyable pour les sources stéréo. Pour garantir un mode spatial pour les sources mono.

### Utilisation de la télécommande

Lorsque vous utilisez la télécommande, tenez-la à proximité du téléviseur et pointez-la vers le capteur de télécommande. Veillez à ce que la ligne de visibilité entre la télécommande et le téléviseur ne soit pas obstruée par un meuble, un mur ou un autre objet.

### Modèle xxPFL5xx6

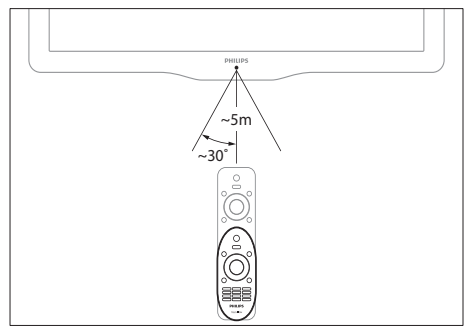

### Modèle xxPFL3xx6

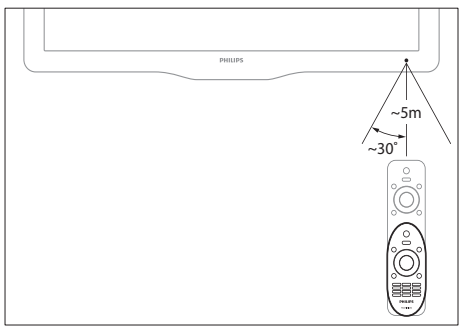

### 4 Utilisation du téléviseur

Cette section présente les opérations de base du téléviseur.

### Mise en marche du téléviseur

- Appuyez sur la touche d'alimentation du téléviseur.
  - → Le téléviseur répond après un court délai

### Modèle xxPFL5xx6

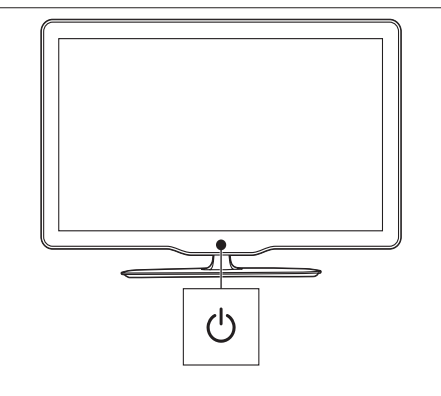

### Modèle xxPFL3xx6

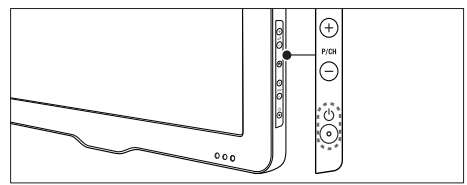

### Si le téléviseur est en veille

• Appuyez sur la touche 🕁 (Veille - Mise en marche) de la télécommande.

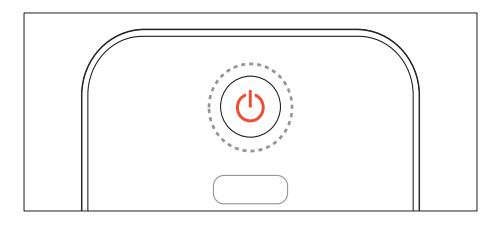

### Mise en veille du téléviseur

- Appuyez de nouveau sur la touche (Veille - Mise en marche) de la télécommande.
  - → Le capteur de télécommande du téléviseur passe au rouge.

### Extinction du téléviseur

- Appuyez de nouveau sur la touche d'alimentation du téléviseur.
  - → Le capteur de télécommande du téléviseur s'éteint.
  - → Même si le téléviseur consomme très peu d'électricité en mode veille, il continue à consommer de l'énergie. Si vous avez l'intention de ne pas utiliser le téléviseur pendant une période prolongée, débranchez le câble d'alimentation de la prise secteur ou éteignez le téléviseur à l'aide de la touche d'alimentation.

### Remarque

 Si vous avez égaré la télécommande et souhaitez rallumer le téléviseur à partir du mode veille, appuyez sur la touche P/CH +/- du téléviseur.

### Changement de chaîne

• Appuyez sur la touche CH+ ou CH- de la télécommande.

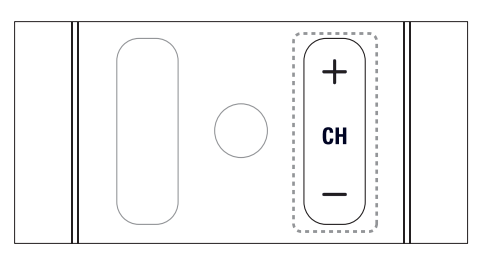

### Modèle xxPFL5xx6

• Appuyez sur la touche CH +/- du téléviseur.

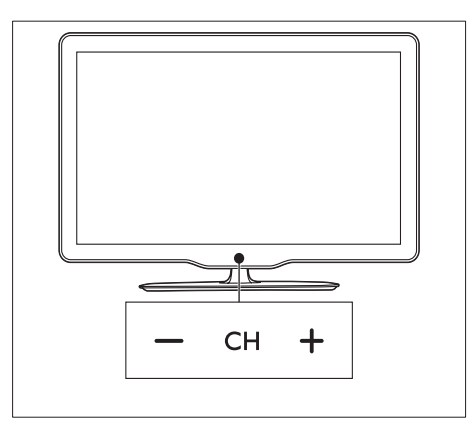

### Modèle xxPFL3xx6

 Appuyez sur la touche P/CH +/- du téléviseur.

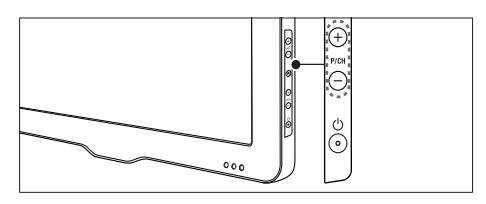

### Autres manières de changer de chaîne

- Saisissez un numéro de chaîne à l'aide des **Touches numériques**.
- Appuyez sur la touche 
   de la télécommande pour revenir à la chaîne précédente.

#### Remarque

 Si vous utilisez une liste de favoris, vous pouvez uniquement sélectionner les chaînes de cette liste (voir 'Création et utilisation d'une liste de chaînes favorites' à la page 18).

### Affichage de l'aperçu des chaînes

Vous pouvez afficher un aperçu de toutes les chaînes disponibles à partir de la grille des chaînes.

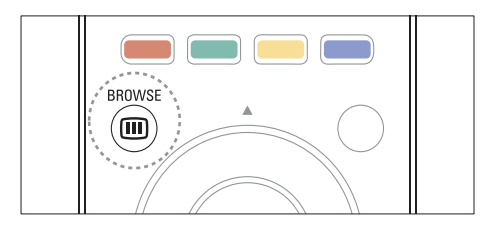

- 1 Appuyez sur la touche OK ou III BROWSE.
  - ↦ La grille des chaînes apparaît.
- 2 Appuyez sur ▲ ▼ ◀► pour sélectionner une chaîne et la prévisualiser.
- **3** Appuyez sur **OK** pour regarder la chaîne sélectionnée.
- 4 Appuyez sur ⇒ pour revenir à la chaîne précédente.

## Utilisation des périphériques connectés

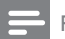

#### Remarque

• Avant de sélectionner un périphérique comme source, allumez-le.

## Sélection d'un périphérique à partir de la liste des sources

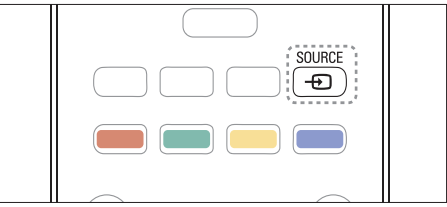

- Appuyez sur la touche SOURCE.
  → La liste des sources apparaît.
- 2 Utilisez les touches ▲ ▼ pour sélectionner un périphérique.
- 3 Appuyez sur la touche OK pour confirmer votre choix.
  - → Le téléviseur bascule sur le périphérique sélectionné.

## Réglage du volume du téléviseur

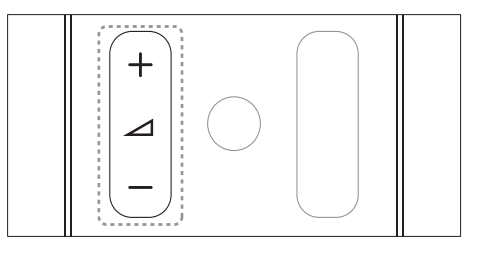

### Modèle xxPFL5xx6

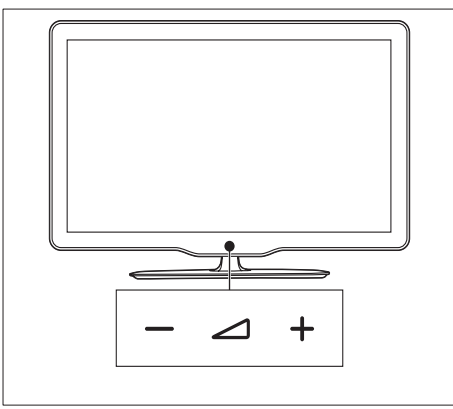

### Modèle xxPFL3xx6

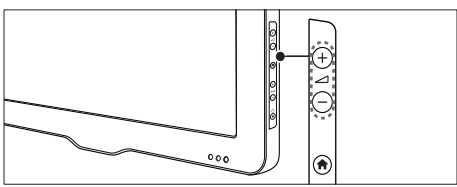

### Pour couper ou rétablir le son

- Appuyez sur la touche 🕸 pour couper le son.
- Appuyez de nouveau sur la touche 🕸 pour rétablir le son.

### Utilisation du télétexte

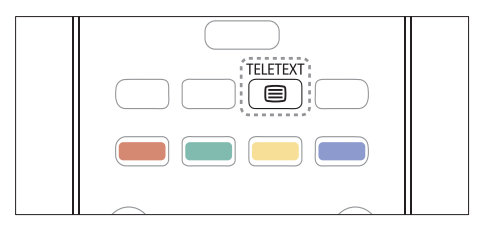

- 2 Sélectionnez une page comme suit :
  - Utilisez les **Touches numériques** pour saisir un numéro de page.
  - Appuyez sur **CH +/-** pour afficher la page suivante ou précédente.
  - Utilisez les Touches de couleur pour sélectionner un élément à code couleur.
  - Appuyant sur > pour revenir à la page précédente.

### 5 Utilisation des fonctions avancées du téléviseur

### Accès aux menus du téléviseur

Les menus permettent d'installer les chaînes, de modifier les réglages de l'image et du son et d'accéder à d'autres options.

- 1 Appuyez sur la touche MENU.
- ↦ L'écran du menu apparaît.

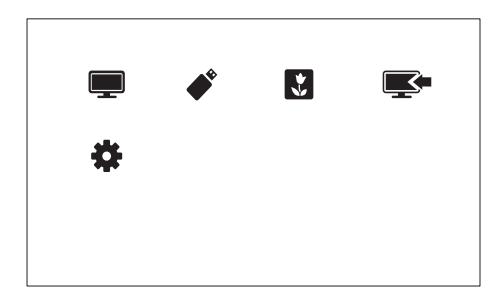

1 Sélectionnez l'une des options suivantes, puis appuyez sur la touche OK.

- [Regarder TV] : revenir à la source d'antenne si une autre source est sélectionnée.
- [Parcourir USB] : accéder à l'explorateur de contenu si un périphérique USB est connecté.
- [Scène] : activer le fond d'écran Scenea.
- [Ajout nv périph] : ajouter des périphériques supplémentaires au menu Accueil.
- [Configuration] : accéder aux menus permettant de modifier les réglages de l'image, du son et d'autres paramètres.

2 Appuyez sur la touche MENU pour quitter.

## Modification de la langue du menu

Vous pouvez sélectionner la langue pour le menu de la télévision.

- 1 Appuyez sur la touche MENU.
- 2 Sélectionnez [Configuration] > [Paramètres TV] > [Préférences] > [Langue des menus], puis appuyez sur la touche OK.
- 3 Sélectionnez une langue, puis appuyez sur la touche OK.

### Ajout de périphériques au menu Accueil

Après avoir connecté un périphérique, ajoutezle au menu Accueil.

- 1 Appuyez sur la touche **MENU**.
- 2 Sélectionnez [Ajout nv périph].
- 3 Suivez les instructions à l'écran pour ajouter le périphérique au menu Accueil.
  - → Le périphérique apparaît dans le menu Accueil.
- 4 Pour regarder le contenu du périphérique, allumez l'appareil, puis sélectionnez-le dans le menu Accueil.
- 5 Vous pouvez également sélectionner le périphérique à l'aide de la touche Source. (voir 'Sélection d'un périphérique à partir de la liste des sources' à la page 11)

### Modification du nom des périphériques dans le menu Accueil

Après avoir ajouté un périphérique au menu Accueil, vous pouvez le renommer librement.

### Remarque

Le nom des périphériques peut comporter jusqu'à 16 caractères

- 1 Appuyez sur la touche MENU.
- 2 Sélectionnez l'appareil à renommer.
- 4 Sélectionnez [Renommer périph.], puis appuyez sur la touche OK.
  → Une zone de texte apparaît.
- 5 Sélectionnez les caractères, puis appuyez sur OK pour confirmer
  - Appuyez sur la touche **[abc]** pour passer des majuscules aux minuscules et inversement.
- 6 Lorsque le nouveau nom est complet, sélectionnez [Fait], puis appuyez sur la touche OK.

## Suppression de périphériques dans le menu Accueil

Si un périphérique n'est plus connecté au téléviseur, supprimez-le du menu Accueil.

- 1 Appuyez sur la touche MENU.
- 2 Sélectionnez l'appareil à supprimer.
- 4 Sélectionnez [Retirer périph.], puis appuyez sur la touche OK.
- 5 Sélectionnez [Supprimer], puis appuyez sur la touche OK.

→ Le périphérique sélectionné est supprimé du menu Accueil.

## Modification des réglages de l'image et du son

Modifiez le réglage de l'image et du son en fonction de vos préférences. Vous pouvez appliquer les réglages prédéfinis ou modifier les réglages manuellement.

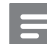

#### Remarque

 Pendant que vous regardez la télévision ou le contenu d'un périphérique externe, appuyez sur la touche PICTURE, puis sélectionnez [Préréglage image] ou appuyez sur J SOUND, puis sélectionnez [Préréglage son] pour accéder rapidement aux réglages de l'image et du son.

## Utilisation de l'assistant de configuration

Utilisez l'assistant de configuration afin de sélectionner les réglages optimaux pour l'image et le son.

- 1 Appuyez sur la touche MENU.
- 2 Sélectionnez [Configuration] > [Paramétrage rapide son/image], puis appuyez sur OK.
- 3 Sélectionnez [Continuer], puis appuyez sur la touche OK.
  - → Le menu [Assistant paramètres] apparaît.
- 4 Suivez les instructions affichées à l'écran pour sélectionner vos paramètres d'image.

### Utilisation du mode Smart Picture

Utilisez le mode Smart Picture pour appliquer des réglages d'image prédéfinis.

1 Appuyez sur la touche D PICTURE.

- 2 Sélectionnez l'un des réglages suivants, puis appuyez sur la touche OK.
  - [Personnel] : application de vos réglages d'image personnalisés.
  - [Intense] : réglages riches et dynamiques, idéaux pour un visionnage en journée.
  - [Naturel] : réglages d'image naturels.
  - [Cinéma] : réglages idéaux pour les films.
  - [Jeux] : réglages idéaux pour les jeux.
  - [Écon. d'énergie] : réglages permettant de réduire au maximum la consommation d'énergie.
  - **[Standard]** : réglages par défaut idéaux pour la plupart des environnements et types de vidéo.
  - [Photo] : réglages idéaux pour les photos.
  - [Personnalisé] : personnalisation et enregistrement de vos réglages d'image personnalisés. Sélectionnez [Personnel] pour appliquer ces réglages.

### Réglage manuel de l'image

- 1 Appuyez sur le bouton MENU.
- 2 Sélectionnez [Configuration] > [Paramètres TV] > [Image], puis appuyez sur la touche OK.
- 3 Sélectionnez l'un des réglages suivants, puis appuyez sur la touche OK.
- [Préréglage image] : accéder aux réglages Smart Picture prédéfinis.
- [Rétablir] : rétablir les préréglages d'usine par défaut.
- [Contraste] : régler l'intensité des zones de rétroéclairage sans modifier les contenus vidéo.
- [Luminosité] : régler l'intensité et les détails des zones sombres.
- [Couleur] : régler la saturation des couleurs.
- [Contour] : régler la netteté de l'image.

- [Réduction bruit] : filtrer et réduire le bruit de l'image.
- [Teinte] : régler l'équilibre des couleurs de l'image.
- [Tinte perso.] : personnaliser le réglage de la teinte. (Uniquement disponible si [Teinte] > [Personnalisé] est sélectionné)
- [Digital Crystal Clear]/[Pixel Plus HD] : régler avec précision chaque pixel en fonction des pixels adjacents. Ce réglage permet d'obtenir une image haute définition éclatante.
  - [HD Natural Motion] : (modèle xxPFL5xx6) réduire les effets de saccade et améliorer la fluidité de l'image.
  - [Netteté avancée] : améliorer la définition de l'image.
  - [Contraste dynam.] : améliorer le contraste.Le réglage [Médium] est recommandé.
  - [Rétroécl. dynam.] : régler la luminosité du rétroéclairage du téléviseur en fonction de l'éclairage ambiant.
  - [Accent. couleurs] : rendre les couleurs plus éclatantes et améliorer la résolution des détails de couleur vive.Vous pouvez activer ou désactiver cette fonction.
  - [Gamma] : régler l'intensité des tons moyens de l'image. Le noir et le blanc ne sont pas modifiés.
- [Format d'image] : modifier le format de l'image.
- [Bords de l'écran] : régler la zone d'affichage. (si vous sélectionnez la valeur maximum, un bruit ou un bord d'image imprécis peut apparaître).
- [Déplacement image] : régler la position de l'image pour tous les formats d'image, sauf pour [4:3], [Non proportionnel] et [Écran large].

### Modification du format d'image

- 1 Appuyez sur la touche **MENU**.
- 2 Sélectionnez [Configuration] > [Paramètres TV] > [Image], puis appuyez sur la touche OK.
- 3 Sélectionnez [Format d'image], puis appuyez sur la touche OK.
- 4 Sélectionnez un format d'affichage, puis appuyez sur la touche OK.

### Récapitulatif des formats d'image

Les réglages d'image suivants peuvent être configurés.

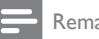

### Remarque

· Selon le format de la source de l'image, certains réglages ne sont pas disponibles.

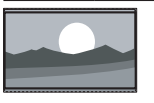

[Super zoom] : (non disponible en mode HD et PC) supprimer les barres noires situées sur les côtés de l'image en diffusion 4/3. La distorsion est minime. [4:3] : afficher le format 4/3

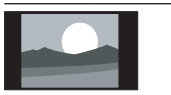

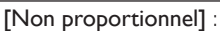

classique.

| uniquement disponible en<br>mode HD et PC et sur<br>certains modèles. Permet<br>une définition maximum.<br>Des distorsions peuvent<br>apparaître en raison des<br>systèmes de diffusion. Pour<br>un résultat optimal, réglez<br>la résolution de l'ordinateur<br>en mode Écran large. |
|----------------------------------------------------------------------------------------------------|
| <b>[Zoom sous-titres]</b> : affiche<br>les images du format 4/3<br>en plein écran, avec les<br>sous-titres visibles. La partie<br>supérieure de l'image est<br>rognée.                                                                                                    |
| [Ext. image 14:9] : (non<br>disponible en mode HD<br>et PC.) Redimensionne le<br>format 4/3 pour obtenir un<br>format 14/9.                                                                                                    |
| [Ext. image 16:9] : (non<br>disponible en mode HD<br>et PC) redimensionner le<br>format 4/3 pour obtenir un<br>format 16/9.                                                                                                    |
| <b>[Écran large]</b> :<br>redimensionner le format<br>4/3 pour obtenir un format                                                                                                    |

16/9.

## Français

### Utilisation du mode Smart Sound

Utilisez le mode Smart Sound pour appliquer des réglages du son prédéfinis.

- Appuyez sur la touche J SOUND.
- 2 Sélectionnez l'un des réglages suivants, puis appuyez sur la touche OK.
  - [Personnel] : appliquer les réglages personnalisés dans le menu Son.
  - **[Standard]** : réglages idéaux pour la plupart des environnements et types de son.
  - [Actualités] : réglages idéaux pour la voix, par exemple le journal télévisé.
  - [Cinéma] : réglages idéaux pour les films.
  - [Jeux] : réglages idéaux pour les jeux.
  - [DRAME] : réglages idéaux pour les programmes de fiction.
  - [Sports] : réglages idéaux pour les programmes de sport.

### Réglage manuel du son

- 1 Appuyez sur la touche MENU.
- 2 Sélectionnez [Configuration] > [Paramètres TV] > [Son], puis appuyez sur la touche OK.
- 3 Sélectionnez l'un des réglages suivants, puis appuyez sur la touche OK.
- [Préréglage son] : accéder aux réglages Smart Sound prédéfinis.
- [Rétablir] : rétablir les préréglages d'usine par défaut.
- [Couper le son] : améliorer la qualité du son.
- [Grave] : régler le niveau des basses.
- [Aigu] : régler le niveau des aigus.
- [Surround] : activer le son spatial.
- [Égalisation auto. du volume] : réduire automatiquement les variations de volume soudaines, par exemple lors du changement de chaîne.
- [Balance] : régler la balance des hautparleurs droit et gauche.

## Utilisation des fonctions avancées du télétexte

### Accès au menu d'options du télétexte

Accédez aux fonctions du télétexte via le menu d'options du télétexte.

- 2 Appuyez sur la touche 🗉 OPTIONS.
  - → Le menu d'options du télétexte apparaît.
- 3 Sélectionnez l'une des options suivantes, puis appuyez sur la touche OK.
  - [Figer la page]/[Page dégelée] : figer/ libérer la page active.
  - [Double écran]/[Plein écran] : basculer entre le télétexte plein écran et double écran.
  - [Agrandir]/[Affich. normal] : basculer entre l'affichage agrandi et l'affichage standard des pages télétexte.
  - **[Info cachée]** : masquer et afficher les informations masquées d'une page, telles que les solutions à des énigmes ou des puzzles.
  - [Navig. sous-pages] : si des souspages sont disponibles, afficher automatiquement les sous-pages de manière séquentielle.

### Sélection des sous-pages télétexte

Une page télétexte peut comporter plusieurs sous-pages. Les sous-pages sont affichées à côté du numéro de la page principale.

- 2 Utilisez les touches CH+/- pour sélectionner une page de télétexte.
- 3 Appuyez sur la touche ◀ ou ► pour accéder à une sous-page.

### Utilisation du télétexte 1.5

Lorsqu'une chaîne propose le télétexte 1.5, celui-ci est activé par défaut.

- 1 Appuyez sur la touche MENU.
- 2 Sélectionnez [Configuration] > [Paramètres TV] > [Préférences] > [Télétexte 1.5].
- 3 Sélectionnez [Marche] ou [ARRET], puis appuyez sur la touche OK pour confirmer.

## Création et utilisation d'une liste de chaînes favorites

Vous pouvez créer une liste de vos chaînes de télévision favorites afin de les trouver facilement.

## Affichage de la liste des chaînes favorites uniquement

- 1 Pendant que vous regardez la télévision, appuyez sur la touche **BROWSE**.
  - → Le menu de la matrice des chaînes apparaît.
- 2 Appuyez sur la touche 🗉 OPTIONS.
- 3 Sélectionnez [Sélectionner la liste] > [Favoris], puis appuyez sur OK.
  - → Seules les chaînes figurant dans la liste de favoris apparaissent dans la grille des chaînes.

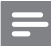

### Remarque

• La grille des chaînes favorites reste vide jusqu'à ce que vous ajoutiez des chaînes dans la liste de favoris.

### Affichage de toutes les chaînes

Vous pouvez quitter la liste de favoris et afficher toutes les chaînes installées.

- 1 Pendant que vous regardez la télévision, appuyez sur la touche **BROWSE**.
  - → Le menu de la matrice des chaînes apparaît.
- 2 Appuyez sur la touche 🗈 OPTIONS.
- 3 Sélectionnez [Sélectionner la liste] > [Tous], puis appuyez sur OK.
  - ➡ Toutes les chaînes apparaissent dans la grille des chaînes.

### Remarque

 Toutes les chaînes favorites sont signalées par un astérisque lorsque la grille des chaînes est affichée.

### Gestion de la liste de favoris

- 1 Pendant que vous regardez la télévision, appuyez sur la touche **BROWSE**.
  - → Le menu de la matrice des chaînes apparaît.
- 3 Sélectionnez [Sélectionner la liste] > [Tous], puis appuyez sur OK.
- 5 Sélectionnez [Marquer favori] ou [Supprimer en tant que préférée], puis appuyez sur la touche OK.
  - → La chaîne est ajoutée à la liste de favoris (ou retirée de la liste).

### Remarque

• Toutes les chaînes favorites sont signalées par un astérisque dans la grille des chaînes.

## Français

## Affichage de l'horloge du téléviseur

Vous pouvez afficher à l'écran du téléviseur une horloge indiquant l'heure actuelle.

## Réglage manuel de l'horloge du téléviseur

Pour régler l'horloge manuellement :

- 1 Appuyez sur le bouton MENU.
- 2 Sélectionnez [Configuration] > [Paramètres TV] > [Préférences] > [Horloge].
- 3 Sélectionnez [Heure] ou [Date :], puis appuyez sur la touche OK.
- 4 Appuyez sur la touche **Touches de** navigation pour régler l'heure ou la date.
- 5 Sélectionnez [Fait], puis appuyez sur la touche OK.
- 6 Appuyez sur la touche **MENU** pour quitter.

### Remarque

 Si vous débranchez le téléviseur, vous devrez à nouveau régler l'horloge lorsque vous rebrancherez l'appareil.

### Affichage de l'horloge du téléviseur

- 2 Sélectionnez [Horloge], puis appuyez sur la touche OK.
  - → L'horloge est affichée.

#### Remarque

• Pour désactiver l'horloge, répétez la procédure.

## Utilisation des programmateurs

Vous pouvez utiliser des programmateurs pour mettre le téléviseur en veille à une heure précise.

### 🔆 Conseil

 Réglez l'horloge du téléviseur avant d'utiliser les programmateurs.

## Mise en veille automatique du téléviseur (arrêt programmé)

L'arrêt programmé permet de mettre le téléviseur en veille après un laps de temps prédéfini.

🔆 Con

### Conseil

- Vous pouvez éteindre le téléviseur avant l'arrêt programmé ou redéfinir ce dernier pendant le compte à rebours.
- 1 Appuyez sur la touche MENU.
- 2 Sélectionnez [Configuration] > [Paramètres TV] > [Préférences] > [Arrêt programmé].
  - ↦ Le menu **[Arrêt programmé]** apparaît.
- 3 Sélectionnez une valeur comprise entre zéro et 180 minutes.
  - L'arrêt programmé peut être réglé par intervalles de 10 minutes. Si vous sélectionnez zéro, vous désactivez l'arrêt programmé.
- Appuyez sur la touche **OK** pour activer l'arrêt programmé.
  - → Le téléviseur passera en mode veille après la durée spécifiée.

## Verrouillage de contenu inadapté

Vous pouvez empêcher vos enfants de regarder certains programmes ou certaines chaînes en verrouillant les commandes du téléviseur.

### Création et modification du code

- 1 Appuyez sur le bouton MENU.
- 2 Sélectionnez [Configuration] > [Réglage des chaînes] > [Verrou parental].
- 3 Sélectionnez [Définir code] ou [Code de modification].
  - Le menu [Définir code] / [Code de modification] apparaît.
- 4 Saisissez votre code à l'aide des Touches numériques.
  - → Suivez les instructions à l'écran pour créer ou modifier votre code PIN.

• Si vous oubliez votre code, saisissez « 8888 » pour effacer les codes existants.

## Verrouillage et déverrouillage de chaînes

- 1 Appuyez sur la touche MENU.
- 2 Sélectionnez [Configuration] > [Réglage des chaînes] > [Verrou parental] > [Verrouil. chaîne].
  - → Une liste des chaînes apparaît.
- 3 Sélectionnez la chaîne à verrouiller ou déverrouiller, puis appuyez sur la touche OK.
  - ➡ La première fois que vous verrouillez ou déverrouillez une chaîne, vous êtes invité à saisir votre code PIN.

- 4 Saisissez votre code, puis appuyez sur le touche OK.
  - ➡ Si la chaîne est verrouillée, une icône de verrou apparaît.
- 5 Répétez la procédure pour verrouiller ou déverrouiller d'autres chaînes.
- 6 Pour activer les verrouillages, allumez le téléviseur et éteignez-le.
  - → Lorsque vous changez de chaîne à l'aide de la touche CH+/-, les chaînes verrouillées sont ignorées.
  - → Lorsque vous accédez aux chaînes verrouillées à partir de la grille des chaînes, vous êtes invité à saisir votre code PIN.

### Affichage de Scenea

Vous pouvez afficher une image par défaut comme fond d'écran sur le téléviseur. Vous pouvez également charger une autre photo comme fond d'écran.

Si l'arrêt programmé est désactivé, le fond d'écran s'affiche pendant 240 minutes. Dans le cas contraire, il s'affiche pendant la durée de l'arrêt programmé.

### Activation de Scenea

- 1 Appuyez sur la touche **MENU**.
- Sélectionnez [Scène], puis appuyez sur la touche OK.
  - Si aucune image n'a été définie, l'image par défaut est affichée.
  - ➡ Si une image Scenea personnalisée est chargée, cette image est affichée (voir 'Personnalisation de l'image Scenea' à la page 21).

Conseil

## Français

### Personnalisation de l'image Scenea

Vous pouvez charger une autre photo comme fond d'écran.

#### Remarque

- Lorsque vous chargez une nouvelle photo Scenea, celle-ci remplace l'image Scenea actuelle.
- Pour utiliser une autre photo comme fond d'écran, vous avez besoin d'un périphérique de stockage USB contenant une photo d'une taille inférieure à 1 Mo.
- 1 Chargez une photo d'une taille inférieure à 1 Mo sur un périphérique de stockage USB.
- 2 Connectez le périphérique de stockage USB au téléviseur.
- **3** Appuyez sur le bouton **MENU**.
- 4 Sélectionnez [Parcourir USB], puis appuyez sur la touche OK.
- 5 Sélectionnez une image, puis appuyez sur la touche 🗉 OPTIONS.
- 6 Sélectionnez [Définir Scenea], puis appuyez sur la touche OK.
  → Un message de confirmation apparaît.
- 7 Appuyez sur la touche OK pour confirmer, puis appuyez sur n'importe quelle touche pour quitter Scenea.

### Lecture de photos, de musique et de vidéos à partir de périphériques de stockage USB

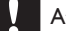

#### Attention

 Philips décline toute responsabilité en cas d'incompatibilité du périphérique de stockage USB, d'endommagement ou de perte de données du périphérique. Connectez un périphérique de stockage USB pour lire les photos, la musique et les vidéos qu'il contient.

- 1 Allumez le téléviseur.
- 2 Connectez le périphérique USB au port USB situé sur le côté du téléviseur.
- 3 Appuyez sur la touche MENU.
- 4 Sélectionnez [Parcourir USB], puis appuyez sur la touche OK.

### Affichage de photos

- 1 Dans l'explorateur USB, sélectionnez [Image], puis appuyez sur la touche OK.
- 2 Sélectionnez une photo ou un album photo, puis appuyez sur la touche OK pour afficher la photo en mode plein écran.
  - Pour afficher la photo suivante ou précédente, appuyez sur les touches d ou b.

### Affichage d'un diaporama des photos

- 1 Lorsqu'une photo est affichée en mode plein écran, appuyez sur la touche **OK**.
  - → Un diaporama commence à partir de la photo sélectionnée.
- 2 Pour contrôler la lecture, utilisez les touches suivantes :
  - OK pour lancer la lecture/mettre sur pause.

### Modification des paramètres du diaporama

- Pendant que vous visionnez un diaporama, appuyez sur la touche 🗉 OPTIONS.
  - ➡ Le menu d'options du diaporama apparaît.
- 2 Sélectionnez l'une des options suivantes, puis appuyez sur la touche OK.

- [Démarrer diaporam] / [Arrêter diaporama] : démarrer et arrêter le diaporama.
- [Trans. diapo.] : définir la transition entre une photo et la photo suivante.
- **[Fréquence diapo.]** : sélectionner le temps d'affichage de chaque photo.
- [Lire une fois] /.[Répéter]: lire le diaporama une seule fois ou en boucle.
- [Lect. aléatoire désact. (Off)] / [Lect. aléatoire activée (On)]: désactive ou active la lecture aléatoire des photos du diaporama..
- [Pivoter image] : faire pivoter la photo.
- [Définir Scenea] : définir la photo sélectionnée comme fond d'écran du téléviseur (voir 'Affichage de Scenea' à la page 20).
- [Afficher info] : afficher le nom, la date et la taille de la photo, ainsi que la photo suivante du diaporama.

### Remarque

• [Pivoter image] et [Afficher info] apparaissent uniquement lorsque le diaporama est suspendu.

### Écoute de musique

- 1 Dans l'explorateur USB, sélectionnez [Musique], puis appuyez sur la touche OK.
- 2 Sélectionnez une piste musicale ou un album, puis appuyez sur la touche OK pour lancer la lecture.

## Modification des paramètres musicaux

 Pendant la lecture musicale, appuyez sur la touche COPTIONS pour accéder à l'un des réglages suivants, puis appuyez sur la touche OK.

- [Arrêter lecture] / [Démarrer lecture] : arrêter ou démarrer la lecture de la musique.
- [Lire une fois] / [Répéter]: lire une piste une seule fois ou en boucle.
- [Lect. aléatoire activée (On)]/[Lect. aléatoire désact. (Off)] : lire les pistes de manière séquentielle ou aléatoire.
- [Afficher info] : afficher le nom du fichier.
- [Son] : modifier les réglages du son.

### Affichage d'un diaporama musical

Vous pouvez visionner un diaporama avec une musique de fond.

- 1 Sélectionnez un album de chansons.
- 2 Appuyez sur la touche OK.
- 3 Appuyez sur → pour revenir au navigateur USB.
- 4 Sélectionnez un album photo.
- 5 Appuyez sur la touche OK.
  - → Le diaporama démarre.
- 6 Pour quitter, appuyez sur la touche 🕁.

### Visionnage de vidéos

- 1 Dans l'explorateur USB, sélectionnez [Vidéo], puis appuyez sur la touche OK.
- 2 Appuyez sur la touche OK pour lancer la lecture.
- 3 Pour contrôler la lecture, utilisez les touches de lecture :
  - OK pour lancer la lecture ou mettre sur pause. ◄ ou ► pour reculer ou avancer.

### Modification des paramètres vidéo

 Pendant la lecture vidéo, appuyez sur la touche 
 OPTIONS pour accéder à l'un des réglages suivants, puis appuyez sur la touche OK.

- [Arrêter lecture] / [Démarrer lecture]: arrêter ou démarrer la lecture de la vidéo.
- [Lire une fois] / [Répéter]: lire une seule fois ou répéter la lecture.
- [Lect. aléatoire activée (On)]/[Lect. aléatoire désact. (Off)] : lire de manière séquentielle ou aléatoire.
- [Sous-titres] : le cas échéant, activer et désactiver l'affichage des sous-titres.
- [Petit écran] / [Plein écran]: activer ou désactiver l'affichage plein écran de la vidéo.
- [Afficher info] : afficher le nom du fichier.

## Déconnexion d'un périphérique de stockage USB

### Attention

- Suivez cette procédure pour éviter d'endommager votre périphérique de stockage USB.
- 1 Appuyez sur la touche ∽ pour quitter l'explorateur USB.
- Attendez cinq secondes avant de déconnecter le périphérique de stockage USB.

## Mise à jour du logiciel du téléviseur

Philips s'efforce en permanence d'améliorer ses produits. Il est par conséquent recommandé de procéder à la mise à jour du logiciel du téléviseur lorsque des mises à jour sont disponibles.

### Ce dont vous avez besoin

Pour procéder à la mise à jour via un périphérique de stockage USB, vous avez besoin des éléments suivants :

- Un lecteur Flash USB vierge. Le lecteur Flash USB doit présenter le format FAT ou DOS. N'utilisez pas de disque dur USB.
- un ordinateur avec accès à Internet ;
- Un utilitaire d'archivage prenant en charge le format de fichier \*.zip (par exemple, WinZip® pour Microsoft® Windows® ou Stufflt® pour Macintosh®).

## Vérification de la version actuelle du logiciel

- 1 Appuyez sur la touche **MENU**.
- 2 Sélectionnez [Configuration] > [Paramètres logiciel] > [Info logiciel actuel].
  - → Les informations sur la version actuelle du logiciel s'affichent.
- **3** Prenez note du numéro de la version du logiciel.

## Téléchargement de la dernière version du logiciel

- 1 Connectez un périphérique de stockage USB à votre PC.
- 2 Ouvrez un navigateur sur votre ordinateur et allez à la pagewww.philips.com/welcome.
- 3 Consultez les informations et le logiciel correspondant à votre téléviseur puis cherchez le fichier de mise à jour du logiciel le plus récent.
- 4 Comparez le numéro de la version du logiciel la plus récente avec la version de votre téléviseur.
  - Si la version actuelle du logiciel correspond à celle du dernier fichier de mise à jour, vous ne devez pas procéder à la mise à jour du logiciel du téléviseur.
  - Si la version actuelle du logiciel est antérieure à celle du dernier fichier de mise à jour, téléchargez le dernier fichier de mise à jour vers le

répertoire racine du périphérique USB.

- 5 Décompressez le fichier de mise à jour du logiciel et copiez-le dans le répertoire racine de votre périphérique de stockage USB.
- 6 Déconnectez le périphérique de stockage USB de l'ordinateur.
- 7 Connectez le périphérique de stockage USB au téléviseur.
  - Le téléviseur détecte le périphérique de stockage USB et commence à rechercher la version du logiciel disponible.
- 8 Si un message vous invite à procéder à la mise à jour du logiciel, suivez les instructions à l'écran pour mettre à jour le logiciel du téléviseur.
- 9 Si le message ne s'affiche pas, appuyez sur MENU.
- 10 Sélectionnez [Configuration] > [Mise à jour logiciel].
  - → Le téléviseur affiche une liste de fichiers de mise à niveau sur le lecteur Flash USB.
- **11** Sélectionnez le fichier que vous avez téléchargé, puis appuyez sur la touche **OK** pour mettre à jour le logiciel du téléviseur.
- 12 Suivez les instructions à l'écran pour finaliser la mise à jour.

### Remarque

• Le téléviseur redémarre dès que la mise à jour du logiciel est terminée.

## Modification des préférences du téléviseur

Le menu Préférences permet de personnaliser les réglages du téléviseur.

- 1 Appuyez sur la touche MENU.
- 2 Sélectionnez [Configuration] > [Paramètres TV] > [Préférences].
- 3 Sélectionnez l'une des options suivantes, puis appuyez sur la touche OK.
  - [Langue des menus] : sélectionner la langue du menu.
  - [Arrêt programmé] : mettre le téléviseur en veille après une durée prédéfinie.
  - [Lieu] : optimiser les paramètres du téléviseur pour le lieu d'installation (maison ou magasin).
  - **[E-sticker]**: (mode Magasin uniquement). Activer et désactiver l'e-sticker.
  - [Barre volume] : afficher la barre de volume lors du réglage du niveau sonore.
  - [Extinction auto.] : éteindre automatiquement le téléviseur après une période d'inactivité afin d'économiser l'énergie.
  - **[Taille info sur la chaîne]** : modifier le type d'informations affichées lors du changement de chaîne.
  - [Positionnement] : appliquer les paramètres optimaux pour le téléviseur en fonction du type de montage utilisé. Sélectionnez [Fixation murale] ou [Sur un support TV].
  - [Télétexte 1.5]: activer ou désactiver le télétexte 1.5.
  - [Horloge] : afficher ou masquer l'heure sur le téléviseur, et régler les options de l'horloge.

### Utiliser le menu d'options

Vous pouvez sélectionner les réglages relatifs au contenu affiché à l'écran du téléviseur.

- 1 Pendant que vous regardez la télévision, appuyez sur la touche © OPTIONS.
- 2 Sélectionnez l'un des réglages suivants, puis appuyez sur la touche OK.
  - [Sous-titres] : le cas échéant, activer et désactiver l'affichage des sous-titres.
  - [Horloge]: activer ou désactiver l'affichage de l'heure sur l'écran du téléviseur, et régler les options de l'horloge.
  - [] : afficher les informations sur le programme.
  - **[Écologie]** : appliquer les réglages qui consomment moins d'énergie.

## Exécution d'une démonstration du téléviseur

Vous pouvez utiliser les démonstrations pour mieux comprendre les fonctionnalités du téléviseur. Certaines démonstrations ne sont pas disponibles sur tous les modèles. Les démonstrations disponibles sont affichées dans la liste du menu.

- 1 Pendant que vous regardez la télévision, appuyez sur la touche **MENU**.
- 2 Sélectionnez [Configuration] > [Voir la démo], OK.
- 3 Sélectionnez une démonstration, puis appuyez sur la touche OK pour la visionner.

# Rétablissement des préréglages d'usine du téléviseur

Vous pouvez rétablir les réglages de l'image et du son par défaut sur le téléviseur. Les paramètres d'installation des chaînes restent les mêmes.

- 1 Appuyez sur le bouton MENU.
- 2 Sélectionnez [Configuration] > [Paramètres TV] > [Paramètres usine], puis appuyez sur la touche OK.
- 3 Si vous êtes invité à saisir un code, saisissez le code de verrouillage parental à l'aide des boutons numériques (voir 'Création et modification du code' à la page 20).
  - $\mapsto$  Un message de confirmation apparaît.
- 4 Sélectionnez [Rétablir] et appuyez sur OK pour confirmer.

# 6 Installation des chaînes

Lors de la première configuration du téléviseur, vous êtes invité à sélectionner une langue pour le menu et à installer les chaînes de télévision. Vous pouvez réinstaller et personnaliser les chaînes selon vos préférences par la suite.

## Installation automatique des chaînes

Vous pouvez rechercher et mémoriser les chaînes automatiquement.

## Étape 1 : sélection de la langue du menu

- 1 Appuyez sur la touche MENU.
- 2 Sélectionnez [Configuration] > [Paramètres TV] > [Préférences] > [Langue des menus], puis appuyez sur la touche OK.
- 3 Sélectionnez une langue, puis appuyez sur la touche OK.

### Étape 2 : recherche de chaînes

Lancez une recherche automatique des chaînes à installer sur le téléviseur. Les chaînes disponibles seront installées sur le téléviseur.

- 1 Appuyez sur la touche MENU.
- 2 Sélectionnez [Configuration] > [Rechercher des chaînes], puis appuyez sur OK.
- 3 Sélectionnez [Démarrer], puis appuyez sur la touche OK.
  - Toutes les chaînes disponibles sont mémorisées.
- 4 Pour quitter, appuyez sur la touche OK.

## Installation manuelle des chaînes

Cette section explique comment rechercher et mémoriser des chaînes de télévision analogiques manuellement.

### Étape 1 : sélection du système

### Remarque

- Si les paramètres du système sont corrects, passez à l'étape suivante.
- 1 Appuyez sur la touche MENU.
- 2 Sélectionnez [Configuration] > [Réglage des chaînes] > [Installation des chaînes] > [Analogique : installation manuelle de l'antenne], puis appuyez sur la touche OK.
- 3 Sélectionnez [Système couleurs], puis appuyez sur la touche OK.
- 4 Sélectionnez le système correspondant à votre pays ou région, puis appuyez sur la touche OK.

## Étape 2 Recherche et mémorisation de nouvelles chaînes de télévision

- 1 Appuyez sur la touche MENU.
- 2 Sélectionnez [Configuration] > [Réglage des chaînes] > [Installation des chaînes] > [Analogique : installation manuelle de l'antenne] > [Recherch. chaîne], puis appuyez sur la touche OK.
  - Si vous connaissez la fréquence à trois chiffres de la chaîne, saisissez-la.
  - Pour lancer la recherche, sélectionnez [Recherche], puis appuyez sur la touche OK.
- 3 Une fois la chaîne localisée, sélectionnez [Fait], puis appuyez sur la touche OK.
  - Pour mémoriser la chaîne sous un nouveau numéro, sélectionnez **[Enreg.**

**comme nouv.cha]**, puis appuyez sur la touche **OK**.

 Pour mémoriser la chaîne à l'emplacement de la chaîne sélectionnée précédemment, sélectionnez [Mémoriser la chaîne actuelle], puis appuyez sur la touche OK.

### Étape 3 : réglage précis des chaînes analogiques

- 1 Appuyez sur la touche MENU.
- 2 Sélectionnez [Configuration] > [Réglage des chaînes] > [Installation des chaînes] > [Analogique : installation manuelle de l'antenne] > [Réglage fin], puis appuyez sur la touche OK.
- 3 Appuyez sur la touche ▲ ou ▼ pour affiner le réglage de la chaîne.

## Modification du nom des chaînes

Vous pouvez renommer les chaînes. Le nom de la chaîne apparaît lorsqu'elle est sélectionnée.

- 1 Pendant que vous regardez la télévision, appuyez sur la touche **BROWSE**.
  - → Le menu de la matrice des chaînes apparaît.
- 2 Sélectionnez la chaîne à renommer.
- **3** Appuyez sur le bouton © OPTIONS.
  - ➡ Le menu des options des chaînes apparaît.
- 4 Sélectionnez [Renommer chaîne], puis appuyez sur la touche OK.
  → Une zone de texte apparaît.
- 5 Utilisez les touches ▲ ▼ ◀► ou Touches numériques pour sélectionner les caractères, puis appuyez sur la touche OK.
- 6 Lorsque le nom est complet, sélectionnez [Fait], puis appuyez sur la touche OK.

### 🔆 Conseil

 Appuyez sur la touche [abc] pour passer des majuscules aux minuscules et inversement.

### Déplacement des chaînes

Après avoir installé les chaînes, vous pouvez réorganiser leur ordre d'affichage.

- 1 Pendant que vous regardez la télévision, appuyez sur la touche **III BROWSE**.
  - → Le menu de la matrice des chaînes apparaît.
- 2 Appuyez sur la touche 🗉 OPTIONS.
  - → Le menu des options des chaînes apparaît.
- 3 Sélectionnez [Réorganiser], puis appuyez sur la touche OK.
- 4 Sélectionnez la chaîne à déplacer, puis appuyez sur la touche OK.
  - → La chaîne sélectionnée est mise en surbrillance.
- 5 Déplacez la chaîne en surbrillance à l'emplacement de votre choix, puis appuyez sur la touche OK.
- 6 Appuyez sur la touche 🗈 OPTIONS.
- 7 Sélectionnez [Réorg. terminée], puis appuyez sur la touche OK.

**FR** 27

## 7 Connexion de périphériques

Cette section explique comment raccorder des périphériques à l'aide des différents connecteurs. Pour connaître l'emplacement de ces connecteurs sur le téléviseur, consultez le Guide de démarrage rapide. Vous trouverez d'autres exemples de connexions pour d'autres périphériques dans le Guide de démarrage rapide.

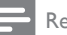

#### Remarque

 Vous pouvez utiliser différents types de connecteurs pour raccorder un périphérique au téléviseur.

### 🔆 Conseil

 Une fois la connexion effectuée, pour pouvoir accéder facilement à l'appareil, ajoutez-le au menu Accueil : appuyez sur la touche MENU, puis sélectionnez [Ajout nv périph].

## Connexions arrière (pour xxPFL5xx6)

### 1 VIDEO

Entrée vidéo composite pour périphériques analogiques tels que les magnétoscopes.

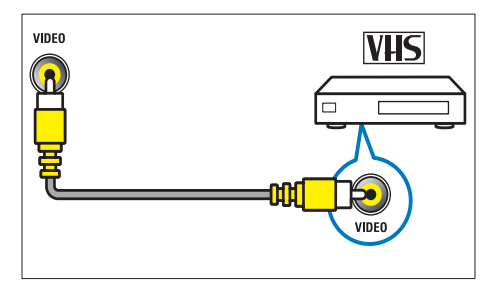

### 2 DIGITAL AUDIO OUT / SPDIF

Sortie audio numérique vers systèmes Home Cinéma et autres installations audio.

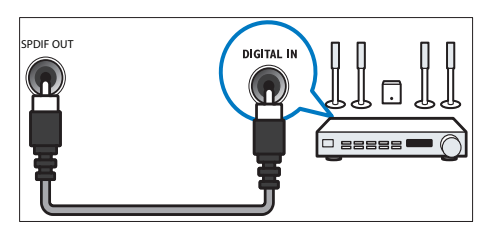

3 Composant (Y Pb Pr et AUDIO L/R) Entrées audio et vidéo analogiques sur des périphériques analogiques et numériques tels que des lecteurs DVD, des récepteurs satellite et des magnétoscopes.

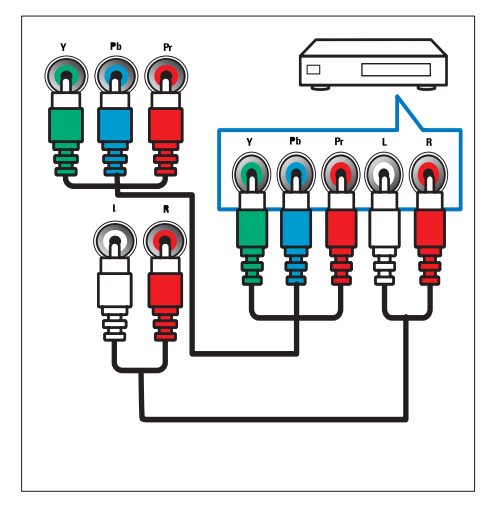

### (4) SERV. U

Pour utilisation par le personnel de service uniquement.

### 5 PC IN (VGA et AUDIO)

Entrée audio et vidéo pour ordinateur.

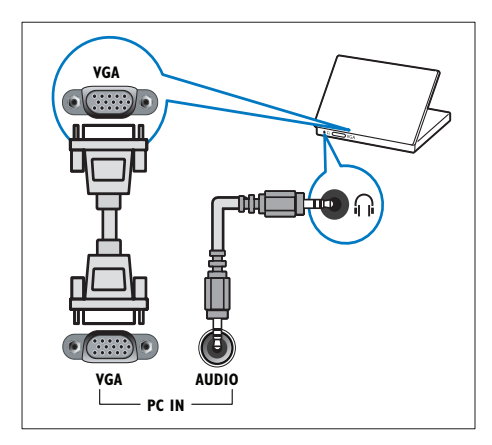

### Connexions arrière (pour xxPFL3xx6)

### (1) HDMI

Entrée audio et vidéo numérique pour périphériques numériques haute définition tels que les lecteurs Blu-ray.

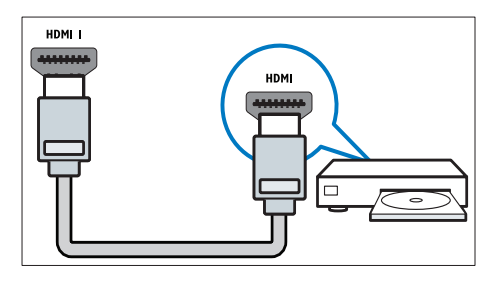

Les raccordements via le connecteur DVI ou VGA requièrent un câble audio supplémentaire (voir 'Connexion d'un ordinateur' à la page 32).

2 PC IN (VGA et AUDIO IN)

Entrée audio et vidéo pour ordinateur.

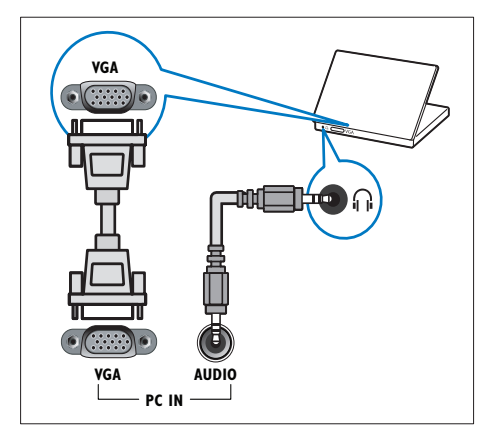

(3) AUDIO L/R

Entrée audio pour périphériques analogiques raccordés via le connecteur VIDEO.

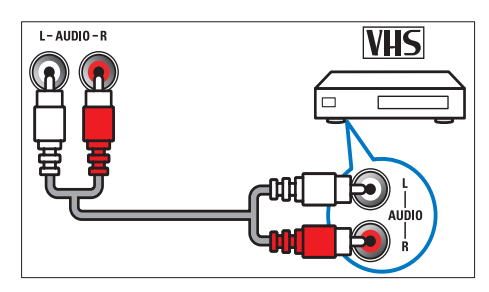

### (4) VIDEO

Entrée vidéo composite pour périphériques analogiques tels que les magnétoscopes.

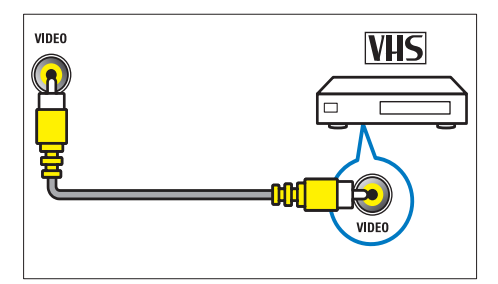

### 5 TV ANTENNA

Arrivée du signal provenant d'une antenne.

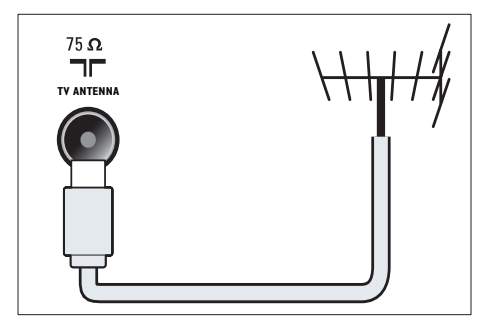

### 6 SERV. U

Pour utilisation par le personnel de service uniquement.

### CVI 1/CVI 2 (Y Pb Pr et AUDIO L/R) Entrées audio et vidéo analogiques sur des périphériques analogiques et numériques tels que des lecteurs DVD, des récepteurs satellite et des magnétoscopes.

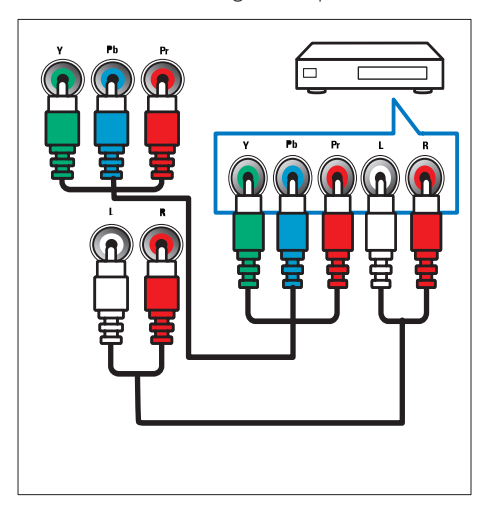

## Connexions latérales (pour xxPFL5xx6)

### 1 HDMI

Entrée audio et vidéo numérique pour périphériques numériques haute définition tels que les lecteurs Blu-ray.

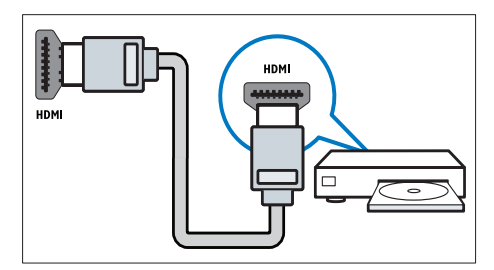

### 2 AUDIO L/R

Entrée audio pour périphériques analogiques raccordés via le connecteur **VIDEO**.

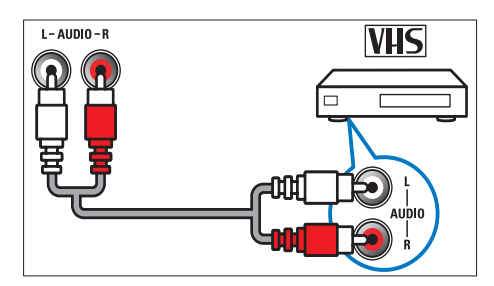

### 3 VIDEO

Entrée vidéo composite pour périphériques analogiques tels que les magnétoscopes.

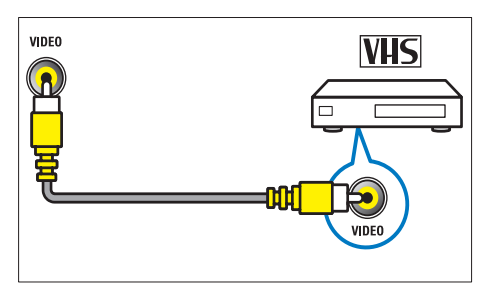

(4) USB

Entrée de données pour périphériques de stockage USB.

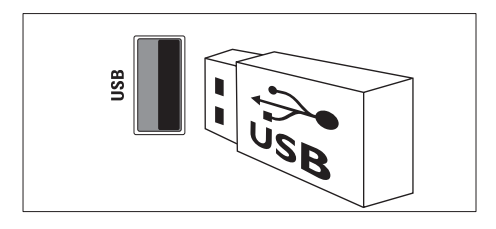

### $(5) \cap (Casque)$

Sortie audio stéréo pour casques ou écouteurs.

### 6 TV ANTENNA

Arrivée du signal provenant d'une antenne.

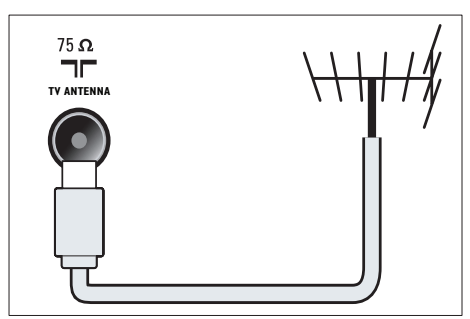

## Connexions latérales (pour xxPFL3xx6)

### 1 HDMI

Entrée audio et vidéo numérique pour périphériques numériques haute définition tels que les lecteurs Blu-ray.

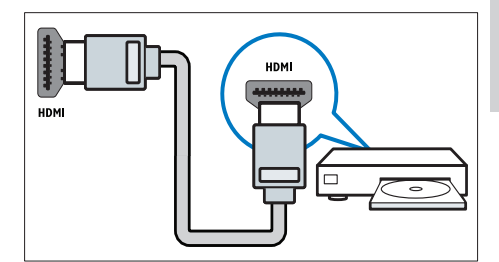

### 2 AUDIO L/R

Entrée audio pour périphériques analogiques raccordés via le connecteur **VIDEO**.

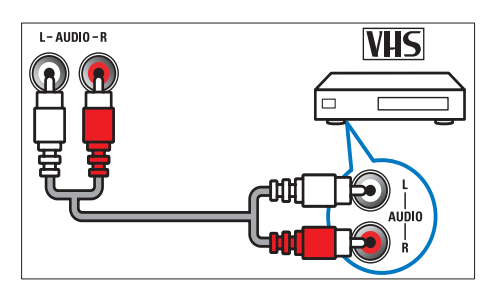

### 3 VIDEO

Entrée vidéo composite pour périphériques analogiques tels que les magnétoscopes.

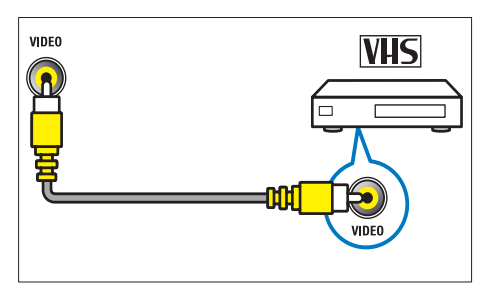

(4) USB

Entrée de données pour périphériques de stockage USB.

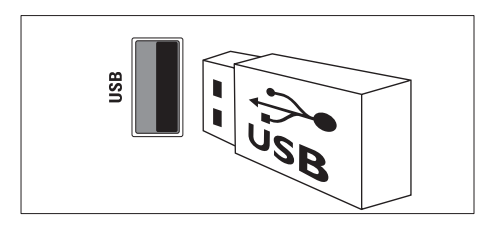

### 

Sortie audio stéréo pour casques ou écouteurs.

### Connexion d'un ordinateur

Avant de connecter un ordinateur au téléviseur

- Réglez la fréquence de rafraîchissement de l'écran de l'ordinateur sur 60 Hz.
- Sélectionnez une résolution d'écran prise en charge sur votre ordinateur.

Utilisez l'un des connecteurs suivants pour raccorder un ordinateur :

```
Remarque
```

• Les raccordements via le connecteur DVI ou VGA requièrent un câble audio supplémentaire.

Câble HDMI

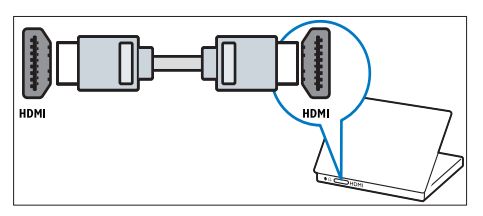

Câble DVI-HDMI

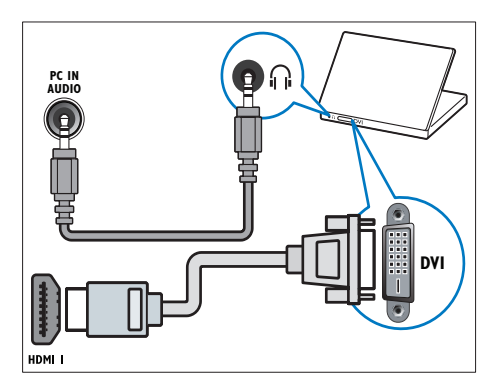

Câble HDMI et adaptateur HDMI-DVI

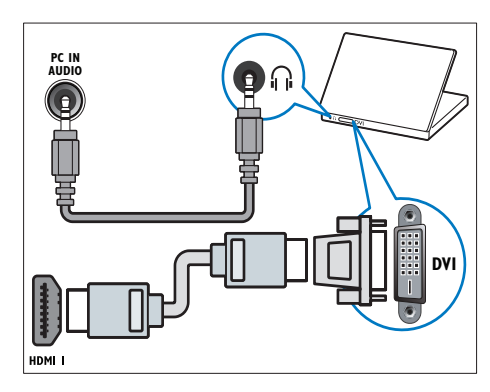

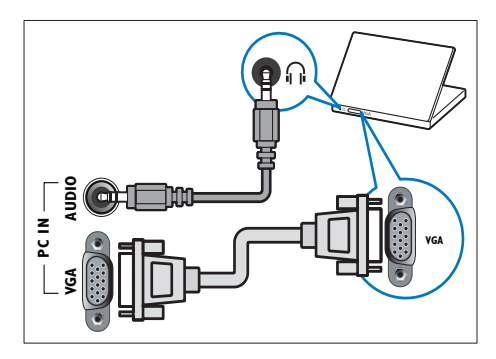

### Utilisation de Philips EasyLink

Tirez le meilleur parti de vos appareils compatibles HDMI-Consumer Electronic Control (CEC) grâce aux fonctionnalités de contrôle avancées Philips EasyLink. Si vos périphériques compatibles HDMI-CEC sont connectés via le port HDMI, vous pouvez les contrôler en même temps avec la télécommande du téléviseur.

Pour activer Philips EasyLink, procédez comme suit :

- Connectez au moins deux périphériques compatibles HDMI-CEC via le port HDMI
- Configurez correctement chaque périphérique compatible HDMI-CEC
- Activez EasyLink

### Remarque

- Le périphérique compatible EasyLink doit être allumé et sélectionné comme source.
- Philips ne garantit pas l'interopérabilité absolue avec tous les appareils HDMI-CEC.

### Activation et désactivation d'EasyLink

Lors de la lecture de contenus figurant sur un périphérique compatible HDMI-CEC, le téléviseur s'allume à partir du mode de veille et bascule sur la source appropriée.

### Remarque

- Si vous n'avez pas l'intention d'utiliser la fonction Philips EasyLink, désactivez-la.
- 1 Appuyez sur la touche MENU.
- 2 Sélectionnez [Configuration] > [Paramètres TV] > [EasyLink] > [EasyLink].
- 3 Sélectionnez [Marche] ou [ARRET], puis appuyez sur la touche OK.

### Lecture à l'aide d'une seule touche

- 1 Après avoir activé EasyLink, appuyez sur la touche de lecture du périphérique.
  - → Le téléviseur bascule automatiquement sur la source appropriée.

## Mise en veille à l'aide d'une seule touche

Lorsque vous appuyez sur la touche & de la télécommande du téléviseur, le téléviseur et tous les périphériques compatibles HDMI-CEC passent en mode veille.

- Appuyez sur la touche O (Veille Mise en marche) de la télécommande du téléviseur ou du périphérique.
  - → Le téléviseur et tous les périphériques HDMI connectés basculent en mode veille.

## Paramétrage des haut-parleurs du téléviseur sur le mode EasyLink

Si vous connectez un périphérique compatible HDMI-CEC comportant des haut-parleurs, vous pouvez choisir de diffuser le son par ces hautparleurs plutôt que par ceux du téléviseur. Lors de la lecture du contenu d'un système Home Cinéma compatible EasyLink, si vous souhaitez désactiver automatiquement les hautparleurs du téléviseur, activez le mode EasyLink.

- 1 Connectez un périphérique compatible HDMI-CEC au port HDMI.
- 2 Reliez le connecteur SPDIF OUT au connecteur AUDIO IN du périphérique compatible EasyLink à l'aide d'un câble audio.
- 3 Configurez correctement le périphérique compatible HDMI-CEC (consultez le mode d'emploi de l'appareil).
- 4 Appuyez sur la touche MENU.
- 5 Sélectionnez [Configuration] > [Paramètres TV] > [EasyLink] > [Hautparleurs TV].
- 6 Sélectionnez l'une des options suivantes, puis appuyez sur la touche OK.
  - [ARRET] : désactiver les haut-parleurs du téléviseur.
  - [Marche] : activer les haut-parleurs du téléviseur.
  - [EasyLink] : diffuser le signal audio du téléviseur via le périphérique HDMI-CEC connecté. Transférez le signal audio du téléviseur vers le périphérique audio HDMI-CEC connecté à partir du menu Réglages.
  - [Démarrage auto. EasyLink] : désactiver automatiquement les haut-parleurs du téléviseur et diffuser le signal audio du téléviseur via le périphérique audio HDMI-CEC connecté.

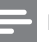

#### Remarque

 Pour désactiver les haut-parleurs du téléviseur, sélectionnez [Haut-parleurs TV] > [ARRET].

### Sélection de la sortie des haut-parleurs à l'aide du menu Options

### Si [EasyLink] ou [Démarrage auto. EasyLink]

est sélectionné, accédez au menu Options pour faire basculer le signal audio du téléviseur.

- 1 Pendant que vous regardez la télévision, appuyez sur la touche E OPTIONS.
- 2 Sélectionnez [Enceintes], puis appuyez sur la touche OK.
- 3 Sélectionnez l'une des options suivantes, puis appuyez sur la touche OK :
  - [Téléviseur] : activé par défaut. Le périphérique audio HDMI-CEC connecté diffuse le signal audio du téléviseur jusqu'à ce que le périphérique connecté passe en contrôle audio du système. Le périphérique connecté diffuse alors le signal audio du téléviseur.
  - [Ampli] : le périphérique HDMI-CEC connecté diffuse le signal audio. Lorsque le mode audio du système n'est pas activé sur le périphérique, les haut-parleurs du téléviseur continuent à diffuser le signal audio du téléviseur. Si [Démarrage auto. EasyLink] est activé, le téléviseur invite le périphérique connecté à basculer en mode audio système.

### Utilisation d'un cadenas Kensington

Un logement pour câble de sécurité Kensington figure à l'arrière du téléviseur. Évitez le vol en attachant un cadenas Kensington entre le logement et un objet fixe, par exemple une table massive.

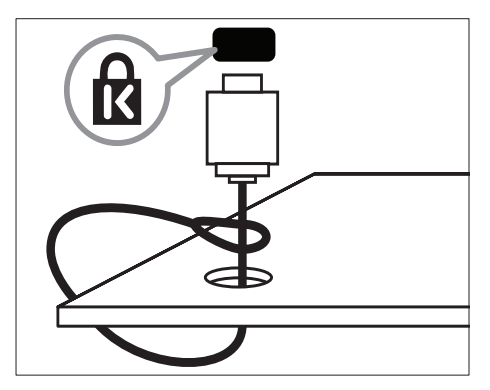

# 8 Informations sur le produit

Les informations sur le produit mentionnées dans le présent manuel sont susceptibles d'être modifiées sans notification préalable. Pour plus de détails sur le produit, consultez le site www. philips.com/support.

### Résolutions d'affichage prises en charge

### Modèle xxPFL5xx6

### Formats ordinateur

- Résolution Fréquence de rafraîchissement :
  - 640 × 480 60 Hz
  - 800 × 600 60 Hz
  - 1 024 × 768 60 Hz
  - 1 280 × 1 024 60 Hz
  - 1360 × 768 60 Hz
  - 1 920 × 1 080 60 Hz (uniquement pour Full HD)

### Formats vidéo

- Résolution Fréquence de rafraîchissement :
  - 480i 60 Hz
  - 480p 60 Hz
  - 576i 50 Hz
  - 576p 50 Hz
  - 720p 50 Hz, 60 Hz
  - 1 080i 50 Hz, 60 Hz
  - 1 080p 24 Hz, 25 Hz, 30 Hz, 50 Hz,
    60 Hz

### Modèle xxPFL3xx6

### Formats ordinateur

- Résolution Fréquence de rafraîchissement :
  - 640 × 480 60 Hz
  - 800 × 600 60 Hz

- 1 024 × 768 60 Hz
- 1280 × 768 60 Hz
- 1 360 × 768 60 Hz

### Formats vidéo

- Résolution Fréquence de rafraîchissement :
  - 480i 60 Hz
  - 480p 60 Hz
  - 576i 50 Hz
  - 576p 50 Hz
  - 720p 50 Hz, 60 Hz
  - 1 080i 50 Hz, 60 Hz
  - 1 080p 24 Hz, 25 Hz, 30 Hz, 50 Hz, 60 Hz

### Multimédia

- Périphériques de stockage pris en charge : USB (seuls les périphériques de stockage USB FAT ou FAT 32 sont pris en charge)
  - Formats de fichiers multimédias pris en charge :
    - Images : JPEG
    - Audio : MP3
    - Vidéo : MPEG 2/MPEG 4, H.264

### Tuner/Réception/ Transmission

- Entrée antenne : 75 ohm coaxial (IEC75)
- Système TV : PAL B/G, I, D/K, SECAM B/G
- Lecture vidéo : NTSC, SECAM, PAL
- Bandes tuner : UHF, VHF

### Télécommande

- Type :YKF230-011
- Piles : 2x AAA (type LR03)

### Puissance

- Alimentation secteur : 220-240 V, 50-60 Hz
- Consommation en mode veille :  $\leq$  0,5 W
- Température ambiante :
  - Modèle xxPFL5xx6 : 5 à 40 degrés Celsius
  - Modèle xxPFL3xx6 : 5 à 35 degrés Celsius
- Consommation électrique :
  - Modèle 32PFL5606S : 65 W
  - Modèle 42PFL5606S : 125 W
  - Modèle 32PFL3406S/32PFL3406 : 115 W

## Supports de téléviseur compatibles

Pour fixer le téléviseur, achetez un support de téléviseur Philips ou tout autre support de téléviseur compatible.

### Avertissement

 Suivez toutes les instructions fournies avec le support. Koninklijke Philips Electronics N.V. décline toute responsabilité en cas de fixation inadéquate du téléviseur ayant occasionné un accident, des blessures ou des dommages.

Avant de procéder à la fixation le téléviseur, vérifiez les points suivants :

- Afin d'éviter d'endommager les câbles et les connecteurs, ménagez un espace minimum à l'arrière de votre téléviseur.
  - Modèle xxPFL3xx6 : 5,5 cm (2,2 pouces)
  - Modèle xxPFL5xx6 : 10 cm (3,9 pouces)
- 2 Sur certains modèles, retirez les bouchons de fixation murale situés à l'arrière du téléviseur.
- **3** Vérifiez que les vis de fixation présentent les caractéristiques suivantes :

### Modèle xxPFL5xx6 :

| Taille de<br>l'écran du<br>téléviseur<br>(po) | Pas<br>requis<br>(mm) | Vis de fixation<br>requises                 |
|-----------------------------------------------|-----------------------|---------------------------------------------|
| 32                                            | 200× 100              | 4 × M4 (12 mm ≤ L<br>≤ 16 mm)               |
| 42                                            | 400 ×<br>400          | 4 × M6 (longueur<br>recommandée :<br>18 mm) |

### ModèlexxPFL3xx6 :

| Taille de l'écran<br>du téléviseur<br>(po) | Pas<br>requis<br>(mm) | Vis de fixation requises      |
|--------------------------------------------|-----------------------|-------------------------------|
| 32                                         | 200 ×<br>200          | 4 x M6 (12 mm<br>≤ L ≤ 16 mm) |

### Spécifications du produit

La conception et les spécifications sont susceptibles d'être modifiées sans notification préalable.

### 42PFL5606S

- Sans support de téléviseur
  - Dimensions (LxHxP): 994,1 × 611,1 × 39,9 (mm) / 49,9 (mm) (Enceinte)
  - Poids : 12,75 kg
- Avec support de téléviseur
  - Dimensions (LxHxP): 994,1 x 661,8 x 239,6 (mm)
  - Poids : 15,46 kg

### 32PFL5606S

- Sans support de téléviseur
  - Dimensions (LxHxP) : 760,9 x 479,5 x 39,9 (mm) / 49,9 (mm) (Enceinte)
  - Poids : 8,68 kg
- Avec support de téléviseur
  - Dimensions (LxHxP) : 760,9 × 528,0 × 221,0 (mm)
  - Poids : 10,52 kg

### 32PFL3406S / 32PFL3406

- Sans support de téléviseur
  - Dimensions (LxHxP) : 795 x 512 x 90 (mm)
  - Poids : 9,4 kg
- Avec support de téléviseur
  - Dimensions (LxHxP) : 795 x 564,2 x 221,4 (mm)
  - Poids : 11,2 kg

## 9 Dépannage

Cette section présente les problèmes courants ainsi que des solutions pour les résoudre.

## Problèmes courants relatifs au téléviseur

#### Le téléviseur ne s'allume pas :

- Débranchez le câble d'alimentation de la prise secteur. Attendez une minute, puis rebranchez-le.
- Vérifiez que le câble d'alimentation est correctement branché.

### La télécommande ne fonctionne pas correctement :

- Vérifiez que les piles de la télécommande sont correctement insérées (respect de la polarité).
- Remplacez les piles de la télécommande si celles-ci sont déchargées ou faibles.
- Nettoyez la télécommande et le capteur du téléviseur.

### Le voyant de veille du téléviseur clignote (rouge) :

 Débranchez le câble d'alimentation de la prise secteur. Attendez que le téléviseur refroidisse, puis rebranchez le câble d'alimentation. Si le voyant clignote à nouveau, contactez le service après-vente Philips.

### Vous avez oublié le code de déverrouillage de la fonction verrou TV :

Saisissez « 8888 ».

### La langue du menu du téléviseur est incorrecte :

 Sélectionnez la langue de votre choix pour le menu TV.

Lors de la mise en marche, de l'arrêt ou de la mise en veille du téléviseur, vous entendez un grincement au niveau du châssis :

• Aucune action n'est nécessaire. Ce son provient de l'extension et de la contraction normales du téléviseur lors des variations de température. Les performances n'en sont pas affectées.

### Impossible d'enlever la bannière « e-sticker » du téléviseur :

- Pour supprimer les logos et les images, réglez le lieu d'installation du téléviseur sur le mode Maison.
- 1. Appuyez sur la touche **MENU**.

### 2. Sélectionnez [Configuration] > [Paramètres TV] > [Préférences] > [Lieu].

3. Sélectionnez [Maison], puis appuyez sur la touche OK.

## Problèmes concernant les chaînes de télévision

### Une chaîne installée précédemment n'apparaît pas dans la liste des chaînes :

 Vérifiez que vous avez sélectionné la liste de chaînes appropriée.

### Aucune chaîne numérique n'a été trouvée lors de l'installation :

 Vérifiez que le téléviseur prend en charge les technologies DVB-T, DVB-T Lite ou DVB-C dans votre pays.

### Certaines chaînes ne sont pas installées automatiquement sur le téléviseur :

 Pendant l'installation, vérifiez que vous avez sélectionné le pays dans lequel vous installez le téléviseur.

### Problèmes concernant l'image

### Le téléviseur est allumé mais il n'y a pas d'image :

- Vérifiez que l'antenne est correctement connectée au téléviseur.
- Vérifiez que le périphérique approprié est sélectionné en tant que source.

### Le téléviseur diffuse le son mais n'affiche pas l'image :

• Vérifiez que les réglages de l'image sont correctement définis.

### La réception à partir de l'antenne du téléviseur est de mauvaise qualité :

- Vérifiez que l'antenne est correctement connectée au téléviseur.
- Les haut-parleurs, les périphériques audio non reliés à la terre, les lampes au néon, les bâtiments élevés et d'autres objets de grande dimension peuvent avoir une incidence sur la qualité de l'image. Dans la mesure du possible, essayez d'améliorer la qualité de l'image en modifiant l'orientation de l'antenne ou en éloignant les périphériques du téléviseur.
- Si la mauvaise réception ne concerne qu'une seule chaîne, réglez cette chaîne avec précision.

### Les images provenant des périphériques connectés sont de mauvaise qualité :

- Vérifiez la connexion des périphériques.
- Vérifiez que les réglages de l'image sont correctement définis.

### Le téléviseur n'a pas sauvegardé les réglages de l'image :

 Vérifiez que le lieu d'installation du téléviseur est défini sur le mode Maison. Ce mode vous permet de modifier et d'enregistrer les réglages à votre guise.

### L'image ne s'adapte pas à l'écran, elle est trop grande ou trop petite :

- Essayez d'utiliser un autre format d'image. La position de l'image est incorrecte :
- Des signaux d'image provenant de certains périphériques ne s'adaptent peut-être pas correctement à l'écran. Vérifiez la sortie du signal du périphérique.

### Problèmes concernant le son

### Le téléviseur émet des images mais pas de son :

### Remarque

 Si aucun signal audio n'est détecté, le téléviseur désactive automatiquement la sortie audio. Cela n'indique pas un dysfonctionnement.

- Vérifiez le branchement des câbles.
- Vérifiez que le volume n'est pas réglé sur 0.
- Vérifiez que le son n'est pas coupé.

## Le téléviseur affiche l'image mais le son est de mauvaise qualité :

 Vérifiez que les réglages du son sont correctement définis.

### Le téléviseur affiche l'image mais le son ne provient que d'un seul haut-parleur :

 Vérifiez que la balance du son est réglée sur le centre.

## Problèmes concernant la connexion HDMI

### Vous rencontrez des problèmes avec les périphériques HDMI :

- Notez que la prise en charge HDCP (High-bandwidth Digital Content Protection) peut allonger le délai d'affichage sur le téléviseur du contenu d'un périphérique HDMI.
- Si le téléviseur ne reconnaît pas le périphérique HDMI et que l'écran n'affiche aucune image, essayez de basculer la source d'un périphérique à l'autre, puis de revenir au périphérique HDMI.
- Si le son est parfois déformé, vérifiez que les réglages de sortie du périphérique HDMI sont corrects.
- Si vous utilisez un adaptateur HDMI vers DVI ou un câble HDMI vers DVI, vérifiez qu'un câble audio supplémentaire est connecté à AUDIO IN (mini-prise).

## Problèmes concernant la connexion d'un ordinateur

## L'affichage de l'ordinateur sur le téléviseur n'est pas stable :

 Vérifiez que l'ordinateur utilise la résolution et la fréquence de rafraîchissement prises en charge.  Sélectionnez le format d'image d'origine du téléviseur.

### Nous contacter

Si vous ne parvenez pas à résoudre votre problème, consultez la foire aux questions relative à ce téléviseur sur le site www.philips. com/support.

Si le problème n'est toujours pas résolu, contactez le service client de Philips de votre pays (consultez la liste fournie dans ce manuel).

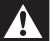

#### Avertissement

 N'essayez pas de réparer vous-même le téléviseur. Vous pourriez gravement vous blesser, causer des dommages irréparables ou entraîner l'annulation de votre garantie.

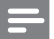

#### Remarque

 Notez la référence et le numéro de série de votre téléviseur avant de contacter Philips. Ces numéros figurent à l'arrière du téléviseur et sur l'emballage.

## 10 Index

### A

| <i>,</i> , , , , , , , , , , , , , , , , , , |    |
|----------------------------------------------|----|
| affichage, fond d'écran                      | 20 |
| alimentation                                 | 36 |
| arrêt programmé                              | 19 |
|                                              |    |

### É

#### É économiseur d'écran

| В             |    |
|---------------|----|
| bip de touche | 25 |

## C

| chaines                              |    |
|--------------------------------------|----|
| changement                           | 10 |
| déplacement                          | 27 |
| favoris                              | 18 |
| installation (automatique)           | 26 |
| installation (manuelle)              | 26 |
| liste des chaînes                    | 11 |
| masquage ou affichage                | 18 |
| modification du nom                  | 27 |
| réorganisation                       | 27 |
| chaînes analogiques                  |    |
| réglage précis                       | 27 |
| chaînes, réglage précis (analogique) | 27 |
| commandes                            | 6  |
| connexion                            |    |
| connexion, PC                        | 32 |
| connexion, périphérique              | 28 |
| connexion, USB                       | 21 |
|                                      |    |

### D

| démonstration                                | 25 |
|----------------------------------------------|----|
| dépannage                                    | 38 |
| désactivation des haut-parleurs du téléviseu | r  |
| 34                                           |    |
| dimensions                                   | 37 |

### E Eas

| asyLink                                      |    |
|----------------------------------------------|----|
| activation                                   | 33 |
| diffusion du signal audio via d'autres haut- |    |
| parleurs                                     |    |
| automatiquement                              | 34 |
|                                              |    |
|                                              |    |

### Ε

20

| emplacement, maison ou magasin | 24 |
|--------------------------------|----|
| entretien                      | 5  |
| entretien de l'écran           | 5  |

### F

| format d'image | 16 |
|----------------|----|
| format d'image | 16 |

### **|** installation

| installation des chaînes               |    |
|----------------------------------------|----|
| installation des chaînes (automatique) | 26 |
| installation des chaînes (manuelle)    | 26 |

### L

| liste | des | favoris, aiout | 18 |
|-------|-----|----------------|----|
| noce  | 963 | 1410113, ajout | 10 |

### Μ

| menu Accueil                               | 13 |
|--------------------------------------------|----|
| mise en marche et extinction du téléviseur | 10 |
| mode Magasin                               | 24 |
| mode Maison                                | 24 |
| mode veille                                | 10 |
| modification du nom des chaînes            | 27 |
| multimédia                                 | 21 |
| multimédia, lecture de fichiers            | 21 |

### Ν

| niveaux d'âge | 20 |
|---------------|----|
|               |    |

### Ο

| ordinateur. voir  | PC | 32 |
|-------------------|----|----|
| or diffaceur, ron |    | 52 |

Français

| 35 |
|----|
|    |
| 13 |
| 11 |
| 24 |
| 25 |
|    |

### R

| recyclage                               | 5      |
|-----------------------------------------|--------|
| réglages                                |        |
| assistant                               | 14     |
| image                                   | 14, 15 |
| son                                     | 17, 17 |
| réglages de l'image                     | 14, 15 |
| réglages du son                         | 17, 17 |
| réinstallation du téléviseur            | 26     |
| réorganisation des chaînes              | 27     |
| respect de l'environnement              |        |
| écologie                                | 25     |
| fin de vie                              | 5      |
| pendant que vous regardez la télévisior | n 5    |
| recyclage                               | 5      |

### S

| Scenea, activation               | 20 |
|----------------------------------|----|
| Scenea, voir Économiseur d'écran | 20 |
| Smart Picture                    | 14 |
| Smart Sound                      | 17 |
| Spécificités                     | 35 |

| Т              |    |
|----------------|----|
| télétexte      |    |
| agrandissement | 17 |
| double écran   | 17 |
| sous-pages     | 17 |
| télétexte 1.5  | 18 |

### V

| verrouillage Kensington | 35 |
|-------------------------|----|
| verrouillage parental   | 20 |
| volume                  | 11 |

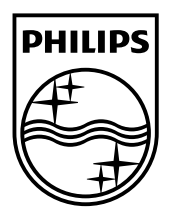

© 2011 Koninklijke Philips Electronics N.V. All rights reserved.